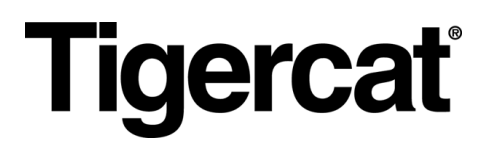

# Remote LOG. MANUAL DE USUARIO

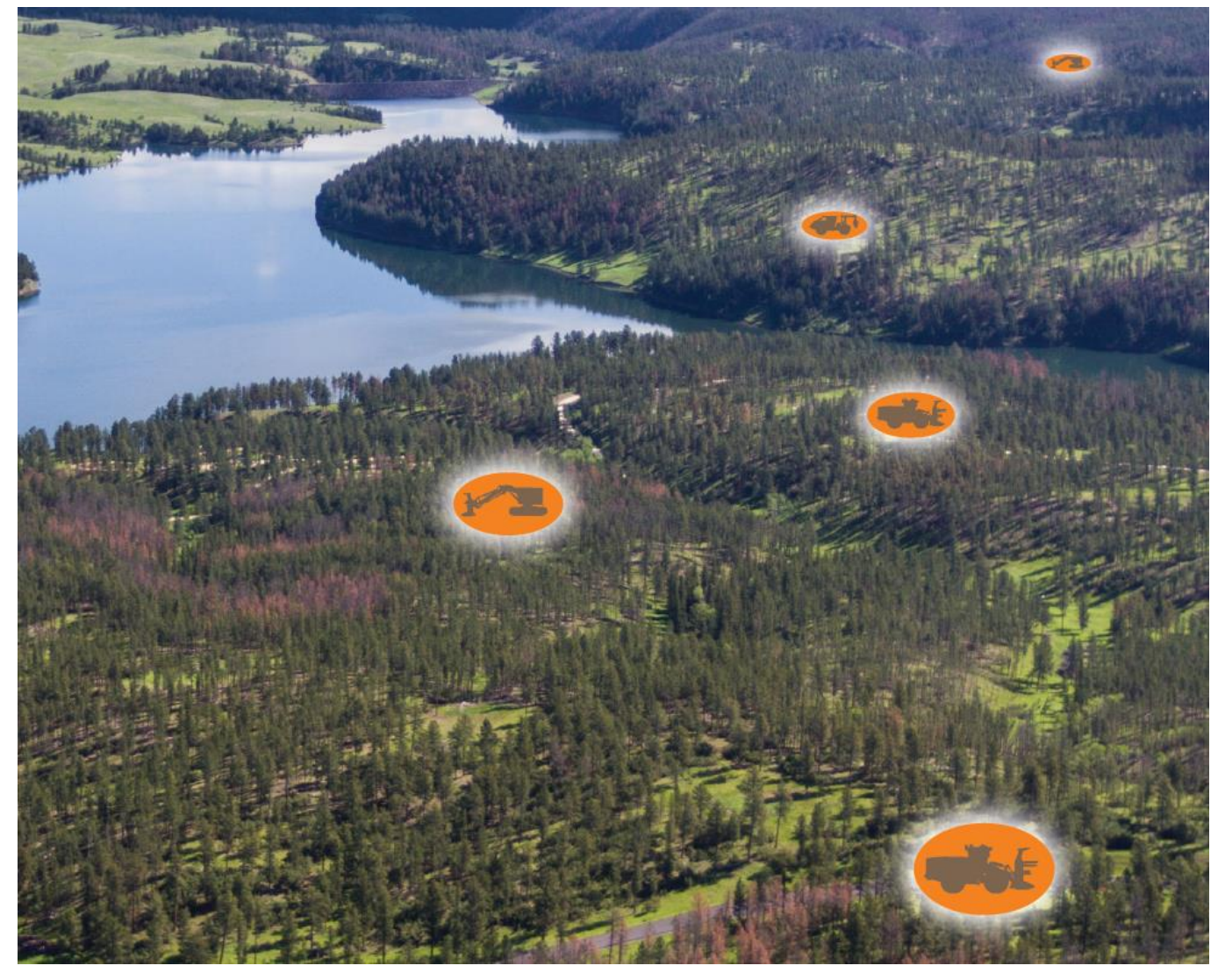

#### EDICIÓN 9.2, Marzo 2022

#### Tigercat Industries Inc.

P.O. Box 637 Brantford, Ontario Canadá N3T 5P9 Tel: (519) 753-2000 remotelog@tigercat.com

# Índice

| INFORMACIÓN GENERAL - Escritorio                                   | 6  |
|--------------------------------------------------------------------|----|
| Acceso a la Página de Usuario del Escritorio de RemoteLog          | 6  |
| Acceso a la Cuenta de Resolución de Problemas                      | 6  |
| Opciones del Nivel de Permiso de la Cuenta (Rol)                   | 7  |
| Acceso a los permisos (roles)                                      | 7  |
| BARRA DE CABECERA (cinta)                                          | 8  |
| Leyenda de los iconos                                              | 8  |
| Menú de inicio                                                     | 9  |
| Menú de análisis                                                   | 9  |
| Menú de ajustes                                                    | 9  |
| Cierre de sesión de RemoteLog                                      | 9  |
| Función de diálogo de ayuda                                        | 9  |
| Acceso a los Diálogos de Ayuda                                     | 9  |
| Función de Grupos de trabajo                                       | 10 |
| Función de Rango de fechas                                         | 10 |
| Función de Búsqueda de la máquina                                  | 10 |
| VISTA DEL MAPA                                                     | 11 |
| Función de Punto del Mapa                                          | 11 |
| Función Desplazamiento del Ratón                                   | 11 |
| Leyenda de la Vista del Mapa                                       | 12 |
| Función de mapa personalizado                                      | 12 |
| Función de Rastreo                                                 | 13 |
| Activación del Rastreo                                             | 13 |
| Función de Búsqueda de máquinas                                    | 13 |
| Búsqueda de máquinas situadas en un radio determinado              | 13 |
| PANEL DE CONTROL                                                   | 15 |
| Pestaña Panel de Control de las Actividades                        | 15 |
| Indicadores del Sistema                                            | 16 |
| Indicadores de estado del servicio de módem del sistema telemático | 17 |
| Función de Información de la máquina                               | 17 |
| Función de Métricas de producción                                  | 17 |
| Cálculo de Métricas de producción                                  | 17 |
| Creación de Informes de Actividad bajo Demanda                     | 18 |
| Pestaña Panel de Control del Combustible                           | 19 |

| Términos relacionados con el combustible                                | 19 |
|-------------------------------------------------------------------------|----|
| Creación de Informes sobre el Combustible bajo Demanda                  | 19 |
| Pestaña Panel de Control del Sistema Mecánico                           | 21 |
| Creación de Informes sobre el Sistema Mecánico bajo Demanda             | 21 |
| Pestaña Panel de Control de Diagnóstico                                 | 23 |
| Leyenda del Sistema de Diagnóstico                                      | 24 |
| Fuentes de Código de Diagnóstico                                        | 24 |
| Tipos de Gravedad de los Códigos de Diagnóstico                         | 24 |
| Creación de Informes sobre el Sistema de Diagnóstico bajo Demanda       | 25 |
| Panel de Control de la Mensajería de Texto                              | 26 |
| Iconos de mensajería de texto                                           | 26 |
| Participación en una Conversación Existente                             | 27 |
| Creación de un nuevo mensaje de texto en RemoteLog                      | 27 |
| Pestaña Localización de Análisis                                        | 28 |
| Creación de Informes de Localización bajo Demanda                       | 28 |
| Pestaña Análisis de la Máquina                                          | 29 |
| Visualización de la información relacionada con la Máquina              | 29 |
| MENÚ DE AJUSTES                                                         | 30 |
| Panel de Mi Cuenta                                                      | 30 |
| Cambio de ajustes de "Mi cuenta"                                        | 30 |
| Panel del equipo                                                        | 31 |
| Menú de gestión                                                         | 31 |
| Cambio del Nombre de la Máquina                                         | 31 |
| Cambio del Alias del Distribuidor de la Máquina                         | 32 |
| Acceso Directo para ver los Boletines de Servicio                       | 32 |
| Menú de Boletines de Servicio (PSB)                                     | 33 |
| Visualización de Boletines de Servicio de la Máquina (PSBs)             | 33 |
| Menú de mensajes de texto                                               | 34 |
| Permisos de mensajería de texto                                         | 34 |
| Requisitos mínimos de la máquina para la función de mensajería de texto | 35 |
| Reenvío de Mensajes a un Correo Electrónico                             | 35 |
| Revisión de los Planes de Datos de las Máquinas                         | 35 |
| Panel de Mapas                                                          | 36 |
| Carga de Mapas Personalizados                                           | 36 |
| Edición de Mapas Personalizados                                         | 37 |
| Eliminación de Mapas Personalizados                                     | 37 |

| Panel de Uso de Datos de la Red                                                           |        |
|-------------------------------------------------------------------------------------------|--------|
| Visualización del Uso de Datos de la Máquina                                              |        |
| Panel de Ajustes del Usuario                                                              |        |
| Menú de Diagnósticos Personalizados                                                       |        |
| Creación de Mensajes de Diagnóstico Personalizados                                        |        |
| Menú de visualización                                                                     | 41     |
| Personalización de los Ajustes de Visualización                                           | 41     |
| Asignación de visualizaciones Mecánicas Analíticas o de Desplazamiento del Ratón de la Má | quina: |
|                                                                                           |        |
| Asignación de Visualización Mecanica del Panel de control:                                |        |
| Asignación de una Vista de Mapa alternativa:                                              |        |
| Menu del Filtro de las Maquinas                                                           |        |
| Selección de Filtros de las Maquinas                                                      |        |
| Editar/Eliminar los Filtros de las Máquinas                                               |        |
| Menú de notificaciones                                                                    | 45     |
| Adición/Eliminación Notificaciones de Diagnóstico                                         | 46     |
| Lista de Ignorados                                                                        | 46     |
| Aplicación de la Lista de Ignorados                                                       | 46     |
| Menú de Informes Programados                                                              | 48     |
| Creación/Eliminación de Informes Programados                                              | 49     |
| Menú de Horas de Visualización de la Cronología                                           | 49     |
| Ajuste de Horas de Visualización de la Cronología                                         |        |
| Panel de Grupos de trabajo                                                                | 50     |
| Creación de Grupos de trabajo                                                             | 50     |
| Actualización de los Grupos de trabajo                                                    | 51     |
| Asignación de un Grupo Favorito                                                           | 51     |
| Panel de usuarios                                                                         | 52     |
| Menú de gestión de cuentas                                                                | 52     |
| Búsqueda de un Usuario                                                                    | 52     |
| Acceso directo a las Notificaciones de Diagnóstico                                        | 52     |
| Adición de una Nueva Cuenta de Usuario de Cliente                                         | 52     |
| Eliminación de una Cuenta de Usuario de Cliente                                           | 55     |
| Cambio de una Contraseña Existente del Usuario                                            | 55     |
| Asignación de Máquinas Específicas a un Individuo                                         | 56     |
| Asignación de Notificaciones a una persona                                                | 57     |
| Distribuidores                                                                            | 57     |

| Edición de la Información del Distribuidor                                            | 57 |
|---------------------------------------------------------------------------------------|----|
| Adición/Eliminación del Acceso para Empleados del Distribuidor                        | 57 |
| Máquinas que son Propiedad del Distribuidor                                           | 58 |
| Máquinas que son Propiedad del Cliente                                                | 58 |
| Máquinas en Alquiler                                                                  | 58 |
| Asignación de Máquinas a una Sucursal de Servicio                                     | 58 |
| INFORMACIÓN GENERAL - Móvil                                                           | 60 |
| Acceso a la Página de Usuario Móvil de RemoteLog                                      | 60 |
| Botones Específicos para Dispositivos Móviles                                         | 60 |
| Pestaña Actividad Panel de Control – Vista móvil                                      | 61 |
| Pestaña Combustible Panel de Control – Vista móvil                                    | 62 |
| Pestaña Sistema Mecánico Panel de Control – Vista móvil                               | 62 |
| Pestaña Diagnóstico Panel de Control – Vista móvil                                    | 63 |
| Pestaña Mensajería de Texto Panel de Control – Vista móvil                            | 64 |
| Menú de Ajustes - Vista móvil                                                         | 65 |
| Panel Mi Cuenta - Vista móvil                                                         | 66 |
| Panel de Gestión de Equipos - Vista móvil                                             | 66 |
| Panel de Boletines de Servicio de Equipos - Vista móvil                               | 67 |
| Panel de Mensajes de Texto de Equipos - Vista móvil                                   | 67 |
| Panel de Mapas – Vista móvil                                                          | 68 |
| Panel de Uso de Datos de la Red – Vista móvil                                         | 68 |
| Panel de Mensajes de Diagnóstico Personalizados de Ajustes del Usuario – Vista móvil  | 69 |
| Panel de Visualización de Ajustes del Usuario – Vista móvil                           | 69 |
| Panel de Filtros de máquina de Ajustes del Usuario – Vista móvil                      | 70 |
| Panel de Notificaciones de Ajustes del Usuario – Vista móvil                          | 70 |
| Panel de Informes Programados de Ajustes del Usuario – Vista móvil                    | 71 |
| Panel de Horas de Visualización de la Cronología de Ajustes del Usuario – Vista móvil | 71 |
| Panel de Grupos de Trabajo – Vista móvil                                              | 72 |
| Panel de Gestión de la Cuenta de los usuarios – Vista móvil                           | 72 |

## INFORMACIÓN GENERAL - Escritorio

Visite la página web de Tigercat para ver un vídeo de capacitación corto sobre RemoteLog. No toda la información disponible en el escritorio de RemoteLog estará disponible cuando se utilice la vista móvil. Consulte las vistas móviles al final de este documento.

#### Acceso a la Página de Usuario del Escritorio de RemoteLog

Visita la página de inicio de sesión de RemoteLog de Tigercat (www.tigercat.com).

Haga clic en el icono de Inicio de Sesión de RemoteLog en la parte superior de la pantalla y, a continuación, en la ventana emergente, introduzca el Nombre de Usuario y la Contraseña. Haga clic en el botón de Inicio de Sesión.

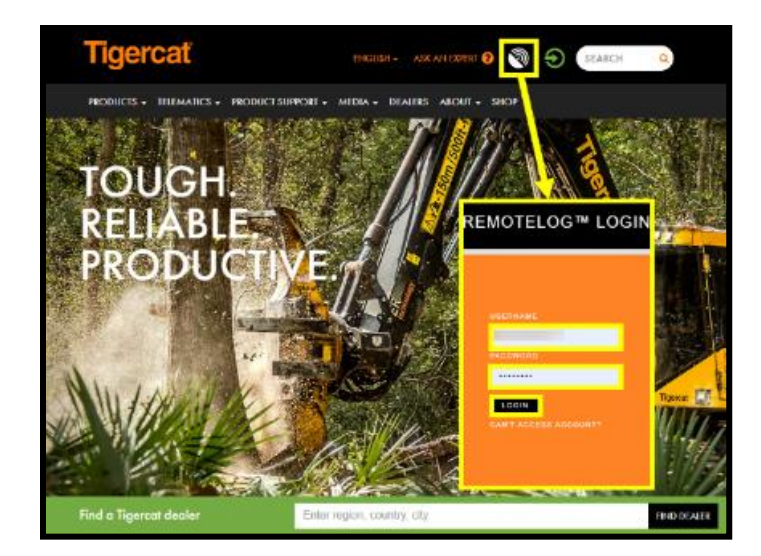

#### <u>NOTA:</u>

La contraseña distingue entre mayúsculas y minúsculas.

Acceso a la Cuenta de Resolución de Problemas

En la ventana emergente, haga clic en el botón "No se puede acceder a la cuenta", luego haga clic en el botón "No se puede iniciar sesión" y en el botón Siguiente. En la ventana emergente de Soporte, introduzca el nombre completo del usuario, el distribuidor y la ubicación, junto con la dirección de correo electrónico. Hacer clic en el botón Enviar.

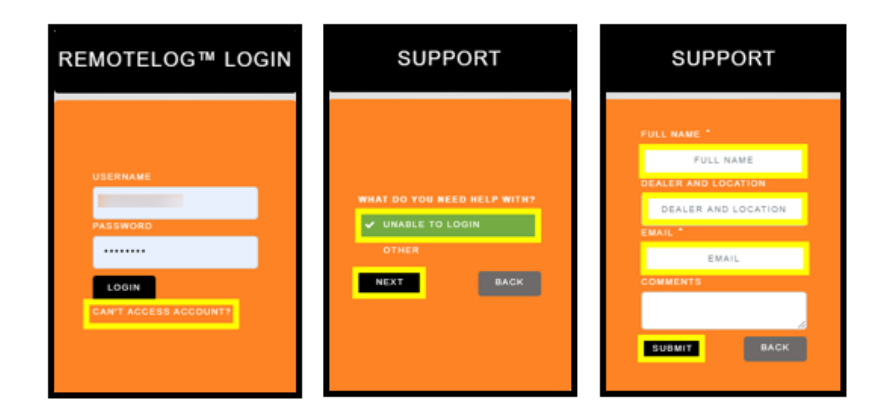

Opciones del Nivel de Permiso de la Cuenta (Rol)

- Administrador del Cliente<sup>1</sup> Gestión de alto nivel del propietario de la máquina
- Usuario del Cliente<sup>2</sup> Uso cotidiano de los empleados del propietario de la máquina
- Administrador del Distribuidor<sup>1</sup>- Gestión de alto nivel del distribuidor
- Administrador de Sucursal<sup>1</sup> Gestión de alto nivel de la sucursal
- Usuario del Distribuidor<sup>2</sup> Uso cotidiano del distribuidor

<sup>1</sup> Se sugiere para el acceso de un solo usuario <sup>2</sup> Se admiten varios usuarios por cuenta

Acceso a los permisos (roles)

| Permisos de visualización del portal RemoteLog                        | Cliente                    | Distribuidor                |
|-----------------------------------------------------------------------|----------------------------|-----------------------------|
| Cronología de actividades, tiempos de funcionamiento del motor        | Sí                         | N/A                         |
| Estadísticas de actividad y esfuerzo                                  | Sí                         | N/A                         |
| Actividad actual, última puesta en marcha                             | Sí                         | Sí                          |
| Métricas de producción                                                | Sí                         | N/A                         |
| Índice de combustible promedio                                        | Sí                         | Sí                          |
| Consumo de combustible, nivel de combustible                          | Sí                         | N/A                         |
| Última ubicación conocida de la máquina                               | Sí                         | Sí                          |
| Rastros de localización de la máquina                                 | Sí                         | N/A                         |
| Códigos de falla de diagnóstico e información detallada               | Sí                         | Sí                          |
| Datos mecánicos                                                       | Sí                         | Sí                          |
| Boletines de servicio                                                 | N/A                        | Sí                          |
| Visualización de las estadísticas de uso de datos de red por satélite | Sí                         | Sí                          |
| Visualización de las estadísticas de uso de datos de red por satélite | Versión del<br>propietario | Versión del<br>distribuidor |

# BARRA DE CABECERA (cinta)

| Tigercat Log | # | All Machines 👻 | İ | Today | ۹ | <b>₩</b> \$ | • | 0 | ) - |
|--------------|---|----------------|---|-------|---|-------------|---|---|-----|
|              |   |                |   |       |   |             |   |   |     |

#### Leyenda de los iconos

| <b>Tigercat Les</b> | Logotipo de Tigercat/RemoteLog<br>Al hacer clic en esta sección de la barra de cabecera (cinta), el usuario vuelve a la pantalla principal del panel de control<br>desde cualquier lugar del sistema RemoteLog. |
|---------------------|----------------------------------------------------------------------------------------------------|
| *                   | Menú Máquina/Grupo de trabajo<br>Permite al usuario seleccionar una agrupación de máquinas para mostrarlas en el panel de control.                                                                              |
| Ħ                   | Rango de fechas<br>Permite al usuario establecer la cronología de los datos mostrados.                                                                                                    |
| Q                   | Caja de búsqueda<br>Permite al usuario buscar una máquina específica por el nombre de la máquina o el número de serie.                                                                                          |
| Â                   | Inicio<br>Lleva de vuelta al usuario a la pantalla principal del panel de control desde cualquier parte del sistema.                                                                                            |
| ~                   | <b>Menú de análisis</b><br>Muestra la pantalla de análisis, donde el usuario puede ver varios gráficos y tablas sobre las actividades pasadas y el<br>rendimiento de las máquinas.                              |
| ¢                   | <b>Menú de ajustes</b><br>Muestra opciones adicionales del sistema en el menú de Ajustes.                                                                                                    |
| 8                   | <b>Ayuda</b><br>Muestra ventanas emergentes de ayuda para las funciones del sistema.                                                                                                    |
| •                   | Cierre de sesión<br>Permite al usuario cerrar sesión del sistema RemoteLog.                                                                                                    |
| ٢v                  | KML<br>Indica la opción para exportar archivos en formato KML.                                                                                                    |
| ×                   | Informes desactualizados (Disponible en las cuentas de Distribuidores SOLAMENTE)<br>Indica que la máquina no ha emitido informes en la última semana.                                                           |
| 2                   | Localizador del Mapa (Disponible en las cuentas de Distribuidores SOLAMENTE)<br>Muestra la última ubicación conocida de la máquina en Google Maps.                                                              |

#### Menú de inicio

Al hacer clic en esta sección de la barra de cabecera (cinta), el usuario vuelve a la pantalla principal del panel de control desde cualquier lugar del sistema RemoteLog. **Alternativamente:** Haga clic en el logotipo de Tigercat situado en la parte izquierda de la barra de cabecera.

#### Menú de análisis

Haga clic en el icono de Análisis situado en la barra de cabecera para acceder a las pestañas Actividad, Combustible, Sistema Mecánico, Diagnóstico, Ubicación y Máquina. Desde estas pestañas el usuario puede visualizar varios gráficos y tablas sobre las actividades pasadas y el rendimiento de las máquinas, así como crear informes bajo demanda.

#### Menú de ajustes

Muestra opciones adicionales del sistema en el menú de Ajustes.

Cierre de sesión de RemoteLog

Para cerrar la sesión de RemoteLog, en la barra de cabecera, haga clic en el icono de Cierre de sesión.

#### Función de diálogo de ayuda

RemoteLog ofrece dos opciones para acceder a la ayuda para la configuración del sistema y su uso cotidiano.

Acceso a los Diálogos de Ayuda

#### <u> Opción #1</u>

- 1. En la barra de Cabecera del Panel de Control, haga clic en el icono de Ayuda para mostrar los diálogos de ayuda disponibles.
  - Cuando se selecciona el icono de Ayuda en el Panel de Control, todas las opciones de diálogos de ayuda disponibles se indicarán con varios iconos de Ayuda.
- 2. Haga clic en el icono de Ayuda deseado para que aparezca una ventana emergente con las instrucciones específicas de la tarea.
- 3. Para cerrar, haga clic en la X de la ventana emergente.
- 4. Desde cualquier otro lugar de RemoteLog, haga clic en un icono de Ayuda para que aparezca una ventana emergente con el diálogo de ayuda específico de la tarea.

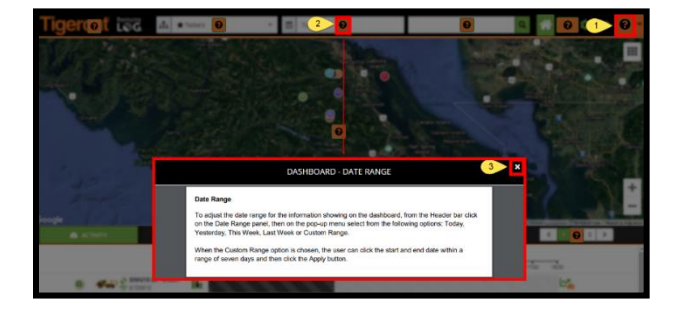

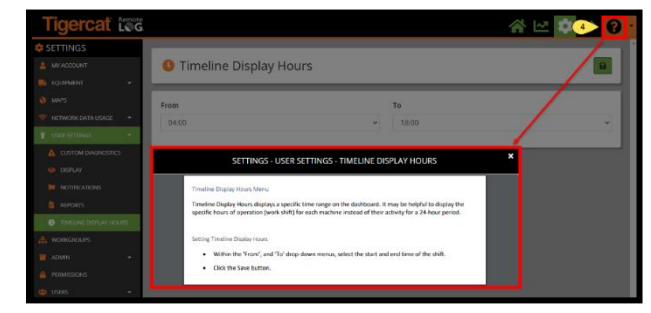

#### <u> Opción #2</u>

Desde cualquier punto de RemoteLog, el usuario puede hacer clic en el menú desplegable de ayuda situado en la Barra de Cabecera para mostrar una lista de manuales de formación y videoclips disponibles.

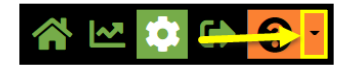

#### Función de Grupos de trabajo

El panel desplegable Máquina/Grupo de Trabajo proporciona al usuario un listado completo de las máquinas disponibles en la cuenta del usuario. Los usuarios pueden seleccionar una máquina específica o un grupo de máquinas para que se muestren en su panel de control, o si se ha configurado previamente, pueden elegir mostrar un grupo de trabajo específico.

El usuario puede seleccionar un grupo para que sea el favorito o el que se cargue por defecto al iniciarse el panel de control.

El grupo de trabajo favorito se indica con un símbolo de estrella delante de su nombre. Una vez configurado, para mostrar el favorito en el panel de control, selecciónelo en el panel desplegable Máquina/Grupo de Trabajo de la Barra de Cabecera.

#### Función de Rango de fechas

Para ajustar el rango de fechas para la información que se muestra en el panel de control, desde la barra de cabecera haga clic en el panel de rango de fechas, luego en el menú emergente seleccione una de las siguientes opciones: Hoy, Ayer, Esta Semana, Última Semana o Rango Personalizado.

Cuando se elige la opción de Rango Personalizado, el usuario puede hacer clic en la fecha de inicio y fin dentro de un rango de siete días y luego hacer clic en el botón Aplicar.

#### Función de Búsqueda de la máquina

La caja de búsqueda permite al usuario buscar por el número de serie de la máquina o por el alias de la máquina. Este motor de búsqueda no permite el uso de caracteres especiales, como \* y ?.

### VISTA DEL MAPA

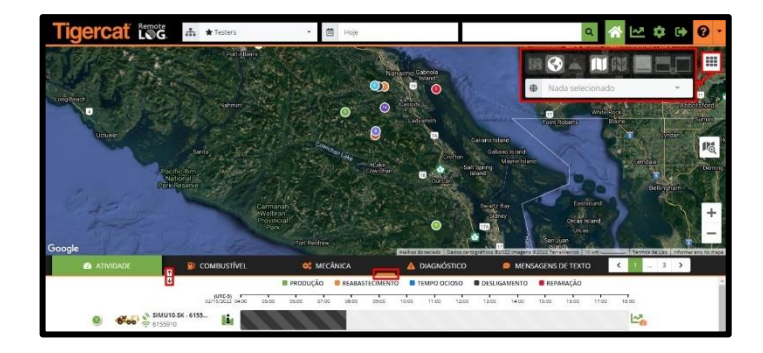

#### <u>NOTA:</u>

Arrastrando el botón de la barra naranja o el icono del expansor, ambos situados en la línea naranja, el usuario puede ajustar el tamaño del mapa en el Panel de control.

#### Función de Punto del Mapa

Al hacer clic en el punto del mapa se muestra información adicional relacionada con la máquina en un panel lateral.

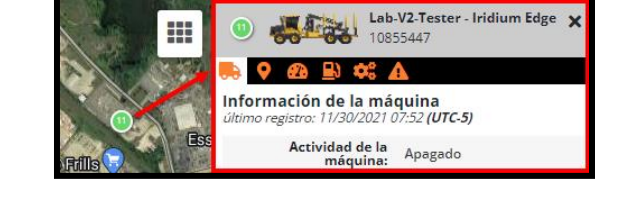

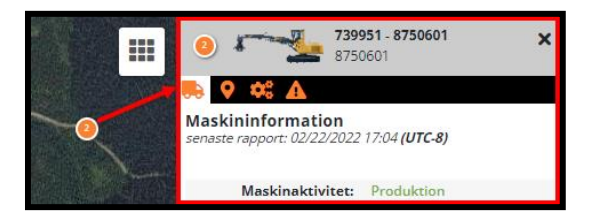

VISTA DE LA CUENTA DEL CLIENTE

VISTA DE LA CUENTA DEL DISTRIBUIDOR

#### Función Desplazamiento del Ratón

Al desplazarse sobre un punto del mapa, se muestra la última fecha en que la máquina emitió un informe, el nombre de la empresa y el número de serie de la máquina.

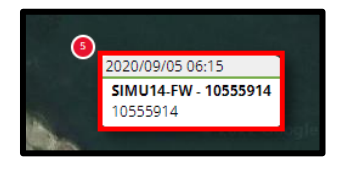

#### Leyenda de la Vista del Mapa

| === | Menú Mapa (cuadrícula de puntos)<br>Proporciona un menú emergente de iconos cartográficos adicionales, que permiten al usuario cambiar la<br>visualización del mapa. |
|-----|----------------------------------------------------------------------------------------------------|
|     | <b>Mapa de ruta</b><br>En el menú Mapa, haga clic en este icono para establecer el mapa del panel de control en la vista de ruta.                                    |
|     | Mapa satelital<br>En el menú Mapa, haga clic en este icono para establecer el mapa del panel de control en la vista satelital.                                       |
| ~   | <b>Mapa del terreno</b><br>En el menú Mapa, haga clic en este icono para establecer el mapa del panel de control en la vista del terreno.                            |
|     | Función de Rastreo Desactivada<br>En el menú Mapa, haga clic en este icono para ocultar la función Rastreo.                                                          |
|     | <b>Función de Rastreo Activada</b><br>En el menú Mapa, haga clic en este icono para mostrar la función Rastreo.                                                      |
|     | Vista más grande del mapa<br>En el menú Mapa, haga clic en este icono para seleccionar el ajuste de visualización del mapa más grande.                               |
|     | <b>Vista mediana del mapa</b><br>En el menú Mapa, haga clic en este icono para seleccionar el ajuste de visualización del mapa mediana.                              |
|     | <b>Vista más pequeña del mapa</b><br>En el menú Mapa, haga clic en este icono para seleccionar el ajuste de visualización del mapa más pequeña.                      |
|     | Icono del Buscador de máquinas<br>En el mapa del Panel de control, haga clic en este icono para buscar todas las máquinas en un radio determinado.                   |

#### Función de mapa personalizado

El usuario debe descargar primero los mapas personalizados y, a continuación, seleccionar el mapa deseado de la sección Mapa en el menú Ajustes. Los mapas personalizados, cuando se seleccionan, se superponen a la vista de Mapa en el Panel de control. Cree mapas personalizados con la función de mapas. Se pueden hacer mapas personalizados utilizando diferentes herramientas como marcadores, líneas, polígonos y textos. El mapa creado puede guardarse para su uso posterior. Se puede acceder a los mapas guardados a través del panel de Mapas, dependiendo de los derechos del usuario, cada mapa individual puede ser descargado, añadido al mapa actual, cargado individualmente o eliminado de la lista de mapas.

#### Función de Rastreo

(DISPONIBLE EN LAS CUENTAS DE LOS CLIENTES SOLAMENTE)

Esta función permite al usuario cambiar entre el modo de Rastreo y la vista normal en todas las máquinas. Al seleccionar este icono se eliminan los rastros mostrados anteriormente. El icono de Rastreo permite al usuario ver el recorrido que ha hecho una máquina en un rango de tiempo seleccionado.

Activación del Rastreo (Disponible en las cuentas de los clientes SOLAMENTE)

- En la barra de cabecera, haga clic en el panel de Rango de Fechas y en el menú emergente, seleccione la cronología deseada.
- Haga clic en el icono del menú Mapa en la esquina superior derecha de la vista Mapa y, a continuación, en el menú emergente, haga clic en el icono Rastreo Activado.
- En el menú emergente, seleccione las máquinas para las que desea mostrar los rastros. El usuario puede mostrar los rastros de una máquina a la vez.

#### Función de Búsqueda de máquinas

Esta opción permite al usuario buscar todas las máquinas dentro de un radio específico, lo cual es útil cuando planificación de visitas de máquina a un área específica. Para ver las máquinas que pertenecen a un grupo de trabajo en particular, seleccione ese grupo de trabajo.

Búsqueda de máquinas situadas en un radio determinado

- 1. Seleccione el grupo deseado del menú desplegable Grupo de trabajo ubicado en la barra de encabezado, si es necesario.
- 2. Haga clic en el icono Buscador de máquinas.

**Nota:** Cuando está activado, el ícono del Buscador de máquinas también aparece en la barra de encabezado.

- 3. Coloque el cursor en el área general del mapa que está consultando y arrastre el círculo hasta cubrir toda el área deseada:
  - El área circular seleccionada se vuelve naranja.
  - Todas las máquinas capturadas dentro del área seleccionada aparecen en la parte inferior del Tablero.
- 4. Para cerrar esta función, vuelva a hacer clic en el icono de Machine Finder.

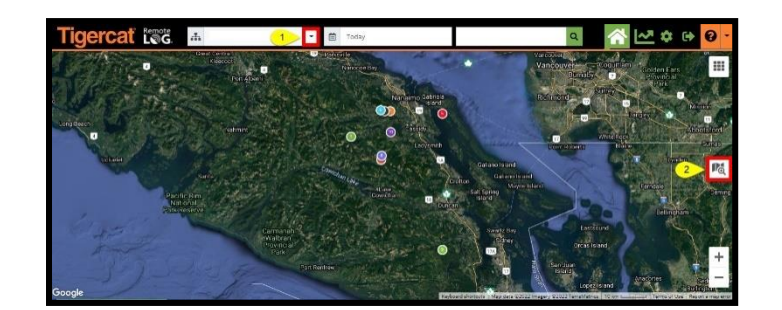

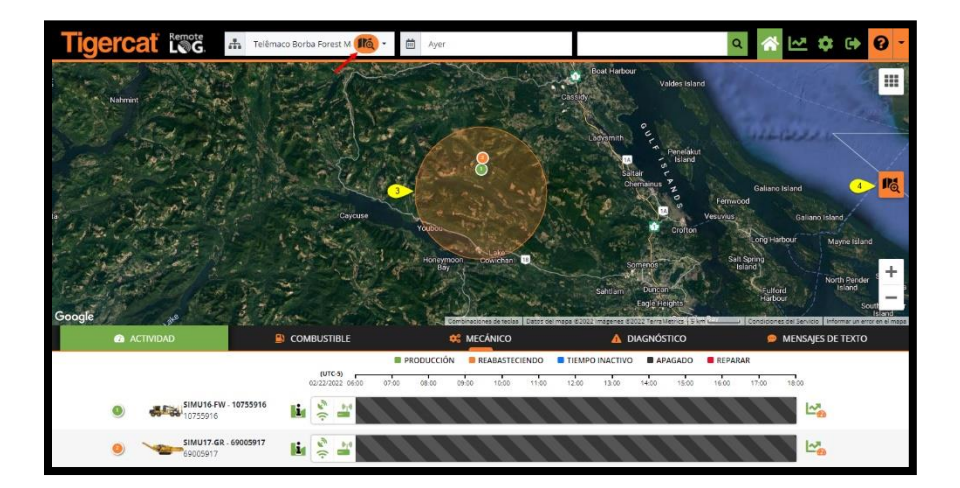

### PANEL DE CONTROL

El Panel de Control de RemoteLog proporciona un acceso rápido a los datos importantes para la supervisión de las máquinas.

#### Pestaña Panel de Control de las Actividades

Muestra un cronograma codificado por colores basado en el rango de tiempo seleccionado. Cada color representa un estado de actividad diferente de la máquina. Desplazarse sobre una región específica del cronograma mostrará detalles adicionales sobre el evento seleccionado.

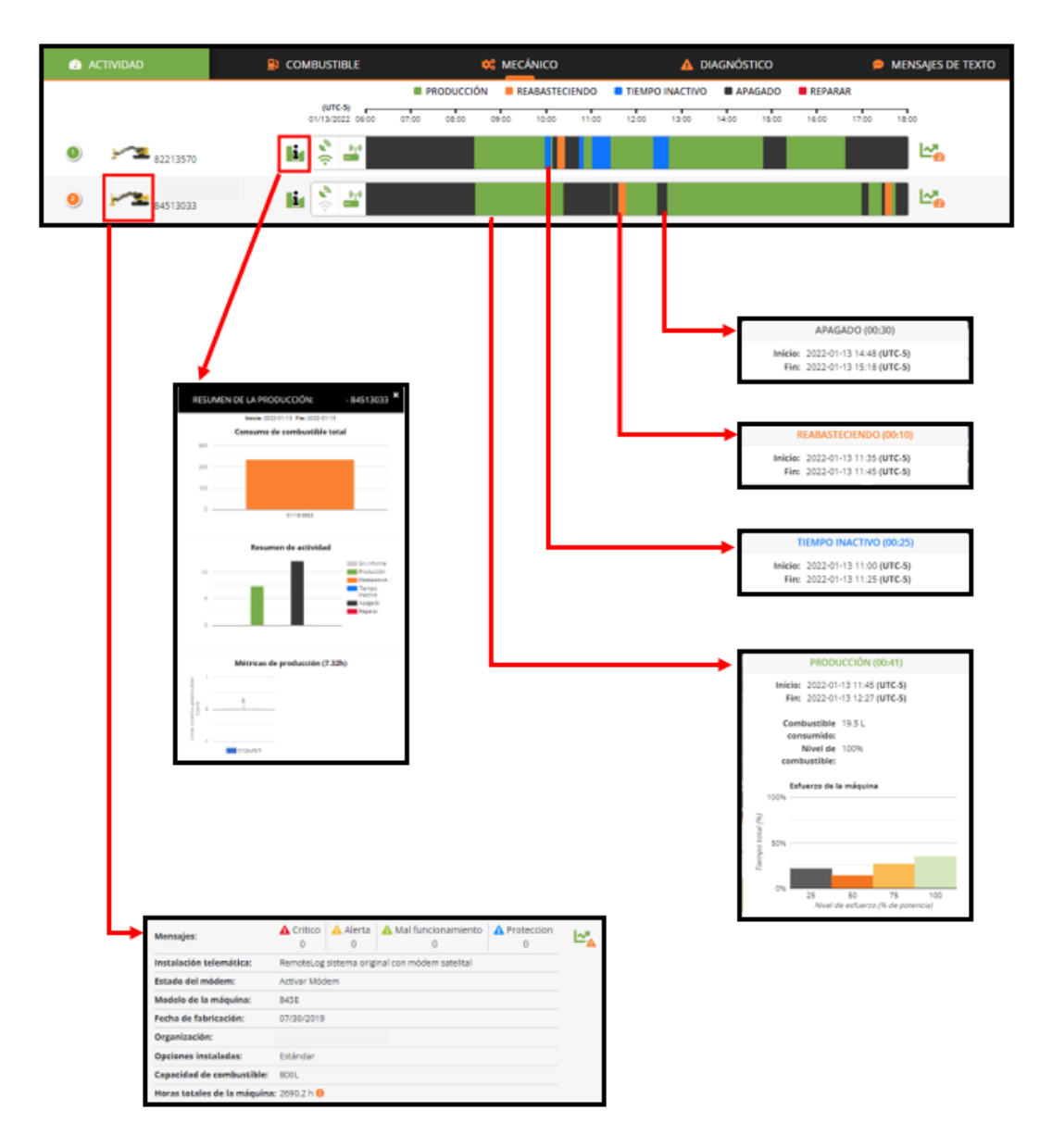

#### VISTA DE LA CUENTA DEL CLIENTE

| 4 | ACTIVIDAD          | 🗱 MECÁNICO                                                                                                    |         |                          |                     | 4             | DIAGNÓSTICO             |                     | g                                 | ) Men | ISAJES DE TEXTO |
|---|--------------------|----------------------------------------------------------------------------------------------------|---------|--------------------------|---------------------|---------------|-------------------------|---------------------|-----------------------------------|-------|-----------------|
|   |                    |                                                                                                    | ACTIVID | AD ACTUAL                | ÚLTIMO<br>ARRANQUE  | ÚLTI<br>F     | IMO MENSAJE<br>RECIBIDO | HORAS DEL MOTOR (H) | TASA DE<br>COMBUSTIBLI<br>(GAL/H) |       |                 |
| ٩ | 226M5015           | (با)<br>در ا                                                                                                    |         | PRODUCCIÓN               | 2022-02-23<br>07:00 | 20            | 022-02-23<br>07:10      | 7025                | 7.54                              | L-3   | 2               |
| 6 | 726M5031           | <ul> <li>(1)</li> <li>(1)</li></ul> |         | APAGADO                  | 2022-02-23<br>07:12 | 20            | 022-02-23<br>07:47      | 7131                | 7.95                              | L-3.  | 2               |
| 6 | <b>№ 7</b> 26M5045 | <ul> <li>(1)</li> <li>(1)</li></ul> | т       | IEMPO INACTIVO           | 2022-02-23<br>07:11 | 20            | 022-02-23<br>07:52      | 5307                | 5.96                              | Les.  | 2               |
|   |                    |                                                                                                    |         |                          |                     |               |                         |                     |                                   |       |                 |
|   |                    |                                                                                                    |         | Mensajes:                | Crítico<br>0        | ⚠ Alerta<br>0 | A Mal funcionamie       | ento A Proteccion   | <b>⊡</b> _▲                       |       |                 |
|   |                    |                                                                                                    |         | Propietario              |                     |               |                         |                     |                                   |       |                 |
|   |                    |                                                                                                    |         | Organización             |                     |               |                         |                     |                                   |       |                 |
|   |                    |                                                                                                    |         | Instalación telemática:  | RemoteLog           | sistema orig  | ginal con módem satelit | al                  |                                   |       |                 |
|   |                    |                                                                                                    |         | Estado del módem:        | Activar Mód         | em            |                         |                     |                                   |       |                 |
|   |                    |                                                                                                    |         | Modelo de la máquina:    | M726G               |               |                         |                     |                                   |       |                 |
|   |                    |                                                                                                    |         | Fecha de fabricación:    | 10/16/2018          |               |                         |                     |                                   |       |                 |
|   |                    |                                                                                                    |         | Opciones instaladas:     | Estándar            |               |                         |                     |                                   |       |                 |
|   |                    |                                                                                                    |         | Capacidad de combustible | e: 150.578Gal       |               |                         |                     |                                   |       |                 |

#### VISTA DE LA CUENTA DEL DISTRIBUIDOR

#### Indicadores del Sistema

| •)) 62            | Ambos iconos mostrados en verde, indican máquinas equipadas con RemoteLog y LogOn.                                                                                                    |
|-------------------|----------------------------------------------------------------------------------------------------|
| ۰]) <i>الدا</i> ا | Ambos iconos mostrados en gris, indican que la máquina no está equipada con RemoteLog o LogOn.                                                                                                    |
| () <b>بر</b> کا   | El icono superior mostrado en verde y el inferior en gris, indica que la máquina está equipada solamente<br>con RemoteLog.<br>NOTA: Sistema basado en CloudGate                                                                                                    |
| <i>€</i> ⊿(•      | El icono superior mostrado en gris y el inferior en verde, indica que la máquina está equipada solamente<br>con LogOn.<br><b>NOTA:</b> No hay módem satelital instalado.                                                                                                    |
| r_) (c            | Los dos iconos mostrados en gris y el número de serie que comienza con el símbolo <b>Delta ∆</b> indican todas<br>las máquinas de 2016 + que no han sido equipadas con el sistema telemático.<br>NOTA: Estas máquinas se han añadido a RemoteLog para una futura ampliación del sistema.           |
| <i>C</i> ≥ ((·    | Cuando ambos iconos aparecen en gris y la máquina se muestra como <b>COO - Número de Dispositivo,</b><br>esto indica que la máquina ha tenido un Cambio de Propiedad y la máquina etiquetada como COO<br>permanece en RemoteLog como soporte de los datos recogidos durante la propiedad anterior. |

Indicadores de estado del servicio de módem del sistema telemático

| <u>vr</u>         | Servicio de módem activo - Indica que el servicio del sistema telemático está activado.                                                                                                    |
|-------------------|----------------------------------------------------------------------------------------------------|
|                   | Servicio de módem suspendido - Indica que el servicio del sistema telemático está suspendido actualmente.                                                                                                    |
| <u>v</u> <b>z</b> | Esto ocurre cuando una máquina no se ha comunicado con el servicio satelital durante más de 100 días.<br>Póngase en contacto con su distribuidor para determinar los pasos necesarios para Desbloquear el servicio.                                                                    |
|                   | <b>NOTA:</b> Después de 250 días de inactividad y sin contacto con el distribuidor, el servicio del sistema telemático pasará de<br>Suspendido a Inactivo. Una vez que el servicio del sistema telemático se haya convertido en Inactivo, estará sujeto a<br>una tasa de reactivación. |
| <u></u>           | Servicio de módem inactivo - Indica que el servicio del sistema telemático está desactivado. Póngase en contacto con su distribuidor si desea reactivar el servicio.<br>NOTA: La reactivación del servicio estará sujeta a una tasa de reactivación.                                   |

#### Función de Información de la máquina

Al hacer clic en la imagen de la Máquina 🖋 se muestra un panel ampliable que incluye, en la Vista de Cliente, el último registro de las Horas Totales de la Máquina.

Función de Métricas de producción (Disponible en las cuentas de los clientes SOLAMENTE)

En el panel de control, haga clic en el icono de Información 🔤 situado junto a la máquina deseada, muestra una ventana emergente que proporciona una vista rápida de los datos actuales del Resumen de Producción.

#### <u>ATENCIÓN:</u>

Los datos de las métricas de producción no deben utilizarse para determinar compensaciones financieras, pagos o transacciones comerciales. Los datos de producción solamente tienen por objeto proporcionar una estimación general.

#### Cálculo de Métricas de producción

Los valores originales del conteo de tallos y del volumen son proporcionados al sistema telemático por el controlador del cabezal de recolección. En el caso de los cabezales de Tigercat sería del sistema D5. En el caso del cabezal de recolección competitivo, el conteo de tallos y el volumen se transmitirán a través de J1939 desde su controlador. El controlador del cabezal de recolección proporcionará un "total en marcha" del conteo de tallos y del volumen producido (m^3). Este total acumulado se desglosa en días por el sistema telemático en función del momento en que se reciben los datos. Cada día mostrará la información de producción y los valores por hora basados en las horas de funcionamiento ese día.

Creación de Informes de Actividad bajo Demanda (DISPONIBLE EN LAS CUENTAS DE LOS CLIENTES SOLAMENTE)

- 1. Haga clic en el icono del Menú de análisis situado en la barra de Cabecera.
- 2. Haga clic en la pestaña Actividad.
  - Acceso directo: En la pestaña Actividad, haga clic en el icono de Análisis de Actividad situado a la derecha de la cronología de la máquina. Esto llevará al usuario directamente a los datos de la máquina seleccionada.
- 3. Seleccione el Rango de Fechas situado en la barra de Cabecera; en el menú emergente, seleccione la cronología deseada.
- 4. Seleccione el Tipo de Máquina deseado en el menú desplegable.
- 5. Seleccione la Máquina deseada en el menú desplegable.
- 6. Las opciones de Informe disponibles aparecen en el panel izquierdo de la pantalla, haga clic en el nombre del informe deseado.
  - Cuando esté disponible, haga clic en el botón Programar Informe para generar este informe de forma periódica.
  - Cuando esté disponible, haga clic en el botón de descarga para exportar el informe en formato CSV, Excel o PDF.

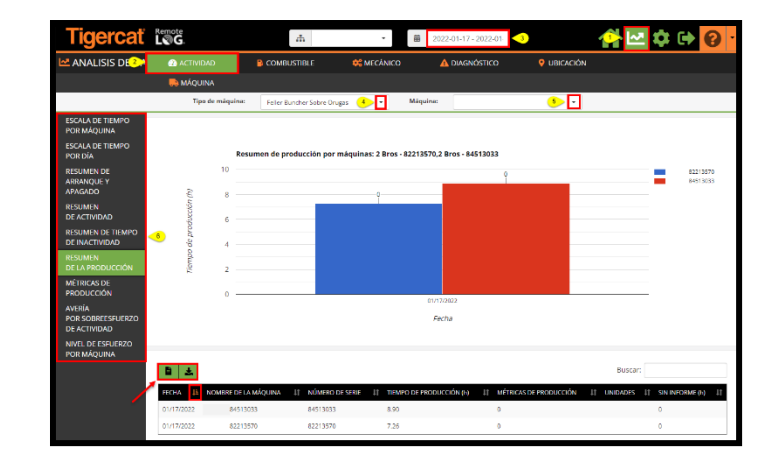

#### Pestaña Panel de Control del Combustible (DISPONIBLE EN LAS CUENTAS DE LOS CLIENTES SOLAMENTE)

Muestra los indicadores de combustible horizontales junto con la lectura de combustible más actualizada, la antigüedad del informe, la última actividad y el índice de combustible efectivo (7 días).

| ACTIVIDAD                                      |      | 🗱 MECÁNICO                               |                                           | 🗭 ME | NSAJES DE                     | TEXTO                   |                                                   |          |
|------------------------------------------------|------|------------------------------------------|-------------------------------------------|------|-------------------------------|-------------------------|---------------------------------------------------|----------|
|                                                |      | ÚLTIMO NIVEL DE COI                      | IBUSTIBLE REGISTRADO                      |      | ANTIGÜEDAD<br>DEL<br>REGISTRO | ÚLTIMA<br>ACTIVIDAD     | TASA<br>EFECTIVA<br>DE<br>COMBUSTIBLE<br>(7 DÍAS) |          |
| Market Back Back Back Back Back Back Back Back | 3570 | NIVEL DE COM<br>(EST. <b>3.02</b> HORAS  | BUSTIBLE: <b>7.2%</b><br>DE COMBUSTIBLE)  | 0    | 37<br>minutos                 | 13:26<br>2022-02-<br>23 | 3.02<br>horas<br>13.95 L/h                        | <b>2</b> |
| 2 2 84513                                      | 3033 | NIVEL DE COM<br>(EST. <b>28.96</b> HORAS | BUSTIBLE: <b>73.6%</b><br>DE COMBUSTIBLE) | •    | 19 días                       | 23:03<br>2022-02-<br>04 | 28.96<br>horas<br>20.33 L/h                       |          |

#### Términos relacionados con el combustible

#### Antigüedad del informe

 Indica el tiempo transcurrido desde la última vez que la máquina transmitió información a través del satélite.

#### Última actividad

• Indica la última fecha en que la máquina informó sobre alguna actividad.

#### Índice de combustible efectivo (7 días)

 Indica el índice de consumo promedio de combustible para los últimos 7 días de actividad de la máquina, utilizando únicamente los períodos de actividad de producción y excluyendo el ralentí de la máquina.

#### Estimación de combustible restante

• Se calcula utilizando el índice de consumo promedio general de los últimos 7 días, y el tiempo de funcionamiento del motor desde el último nivel de combustible reportado, para predecir la cantidad de tiempo restante antes de que se agote todo el combustible.

Creación de Informes sobre el Combustible bajo Demanda (DISPONIBLE EN LAS CUENTAS DE LOS CLIENTES SOLAMENTE)

- 1. Haga clic en el icono del Menú de análisis situado en la barra de Cabecera.
- 2. Haga clic en la pestaña Combustible.

- Acceso directo: En la pestaña Combustible, haga clic en el icono de Análisis de Combustible situado a la derecha de la línea de la máquina. Esto llevará al usuario directamente a los datos de la máquina seleccionada.
- 3. Seleccione el Rango de Fechas situado en la barra de Cabecera; en el menú emergente, seleccione la cronología deseada.
- 4. Seleccione el Tipo de Máquina en el menú desplegable.
- 5. Seleccione la Máquina en el menú desplegable.
- 6. Las opciones de Informe disponibles aparecen en el panel izquierdo de la pantalla, haga clic en el nombre del informe deseado.
  - Cuando sea aplicable, haga clic en el botón Informes programados para generar este informe de forma periódica.
  - Cuando sea aplicable, haga clic en el botón de descarga para exportar el informe en formato CSV, Excel o PDF.

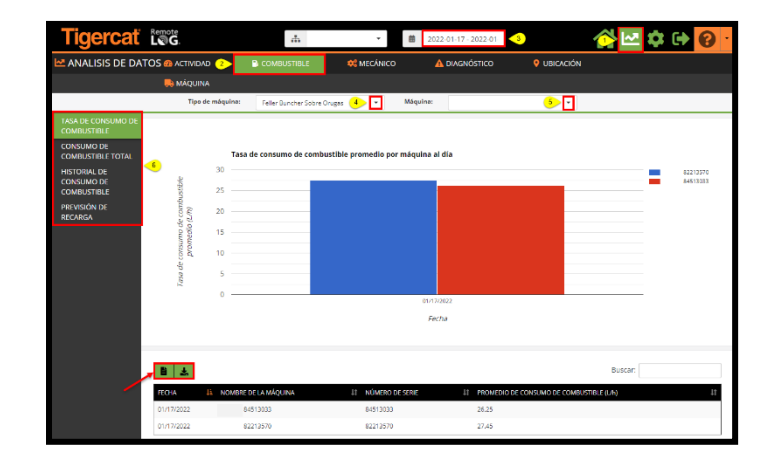

#### Pestaña Panel de Control del Sistema Mecánico

Proporciona un resumen del sistema mecánico y otros parámetros de la máquina, como la Temperatura del Refrigerante del Motor, las Horas del Motor y la Temperatura del Aceite Hidráulico. La información sobre el sistema mecánico de RemoteLog se actualiza al final de cada día.

| ACTIVIDAD        | COMBUSTIBLE                |                                                 | 🗱 Mec              | ÁNICO                                   |          | 🗭 MENSAJES DE TEXTO |
|------------------|----------------------------|-------------------------------------------------|--------------------|-----------------------------------------|----------|---------------------|
|                  | NIVEL DEL<br>TANQUE DE DEF | TEMPERATURA<br>DEL<br>REFRIGERANTE<br>DEL MOTOR | HORAS DEL<br>MOTOR | TEMPERATURA<br>DEL ACEITE<br>HIDRÁULICO |          |                     |
|                  | VALOR (%)                  | MÁXIMO (°C)                                     | VALOR (h)          | MÁXIMO (°C)                             |          |                     |
| 82213570         | 37.2                       | 92                                              | 768                | 61                                      | 147.     |                     |
| 2 ***** 84513033 | 50.8                       | 88                                              | 2591               | 68                                      | <b>5</b> |                     |

Creación de Informes sobre el Sistema Mecánico bajo Demanda

- 1. Haga clic en el icono del Menú de análisis situado en la barra de Cabecera.
- 2. Haga clic en la pestaña Sistema mecánico.
  - Acceso directo: En la pestaña Sistema mecánico, haga clic en el icono de Análisis del Sistema mecánico situado a la derecha de la línea de la máquina. Esto llevará al usuario directamente a los datos de la máquina seleccionada.
- 3. Seleccione el Rango de Fechas situado en la barra de Cabecera; en el menú emergente, seleccione la cronología deseada.
- 4. Seleccione el Tipo de Máquina en el menú desplegable.
- 5. Seleccione la Máquina en el menú desplegable.
- 6. Seleccione el Gráfico en el menú desplegable.
- 7. Seleccione la Métrica en el menú desplegable.
- 8. Las opciones de Informe disponibles aparecen en el panel izquierdo de la pantalla, haga clic en el nombre del informe deseado.
  - Cuando sea aplicable, haga clic en el botón Informes programados para generar este informe de forma periódica.
  - Cuando sea aplicable, haga clic en el botón de descarga para exportar el informe en formato CSV, Excel o PDF.
  - La información sobre el sistema mecánico de RemoteLog se actualiza al final de cada día.

| Tigercať                                     | Remo<br>L | 2G                         |          | 4                          | *          | <b>#</b> 2022 | 01-19 - 2022-01 | 3                    | <u>_</u> ► | - ¢ | 🕩 😧 ·    |
|----------------------------------------------|-----------|----------------------------|----------|----------------------------|------------|---------------|-----------------|----------------------|------------|-----|----------|
| 🗠 ANALISIS DE DAT                            | ros 🐽     | ACTIVIDAD                  |          |                            | 😂 MECÁNICO | 4             | DIAGNÓSTICO     | 💡 UBICACIÓN          |            |     |          |
|                                              |           | MÁQUINA                    |          |                            |            |               |                 |                      |            |     |          |
| Tipo de mái                                  | quini Fe  | der Burcher <mark>.</mark> | <u>-</u> | Máquina:                   | <u>ه د</u> | Gráfice:      | Gráfico de colu | ■ Métrico:           | Valor      | ₽   |          |
| AGUA EN EL<br>COMBUSTIBLE                    |           |                            |          |                            |            |               |                 |                      |            |     |          |
| HORAS DEL MOTOR                              |           |                            | Total    | de horas del motor (Valor) |            |               |                 |                      |            |     |          |
| POTENCIA MÁXIMA<br>DEL MOTOR                 |           | 3,000                      |          |                            |            |               |                 |                      |            | а.  | 82213570 |
| PRESIÓN DEL<br>ALIMENTADOR                   | Aloce (M) | E 2,500                    |          |                            |            |               |                 |                      |            |     |          |
| PRESIÓN<br>HIDRÁULICA 1 <3                   |           | 2.000                      |          |                            |            |               |                 |                      |            |     |          |
| TEMPERATURA DEL<br>ACEITE HIDRÁULICO         | 100       | 1,000                      |          |                            |            |               |                 |                      |            |     |          |
| TEMPERATURA DEL<br>REFRIGERANTE DEL<br>MOTOR | Tated     | 500                        |          |                            |            |               |                 |                      |            |     |          |
| VELOCIDAD DEL                                |           |                            |          |                            |            | 01/10/2022    |                 |                      |            | -   |          |
| COMBUSTIBLE                                  |           |                            |          |                            |            | Fecha         |                 |                      |            |     |          |
| VER MÅS                                      |           |                            |          |                            |            |               |                 |                      |            |     |          |
|                                              | 6         | ±                          |          |                            |            |               |                 |                      | Buscar:    |     |          |
|                                              | FECHA     | 13                         | NOMBRE   | DE LA MÁQUINA              | 11 NÚMERO  | DE SORIE      | 11 TOTAL DI     | HORAS DEL MOTOR - VA | LOR (n)    |     | 11       |
|                                              | 01/19/2   | 922                        | 8        | 2212570                    | 82212570   |               | 790             |                      |            |     |          |
|                                              | 01/19/2   | 022                        | 8        | 1513033                    | 84513023   |               | 2612            |                      |            |     |          |

#### Pestaña Panel de Control de Diagnóstico

Permite al usuario ver y gestionar las alertas que se hayan producido. Los mensajes personalizados son específicos de la cuenta de usuario. Al hacer clic en la pestaña Diagnóstico se muestran detalles adicionales que no aparecen en el panel de control principal.

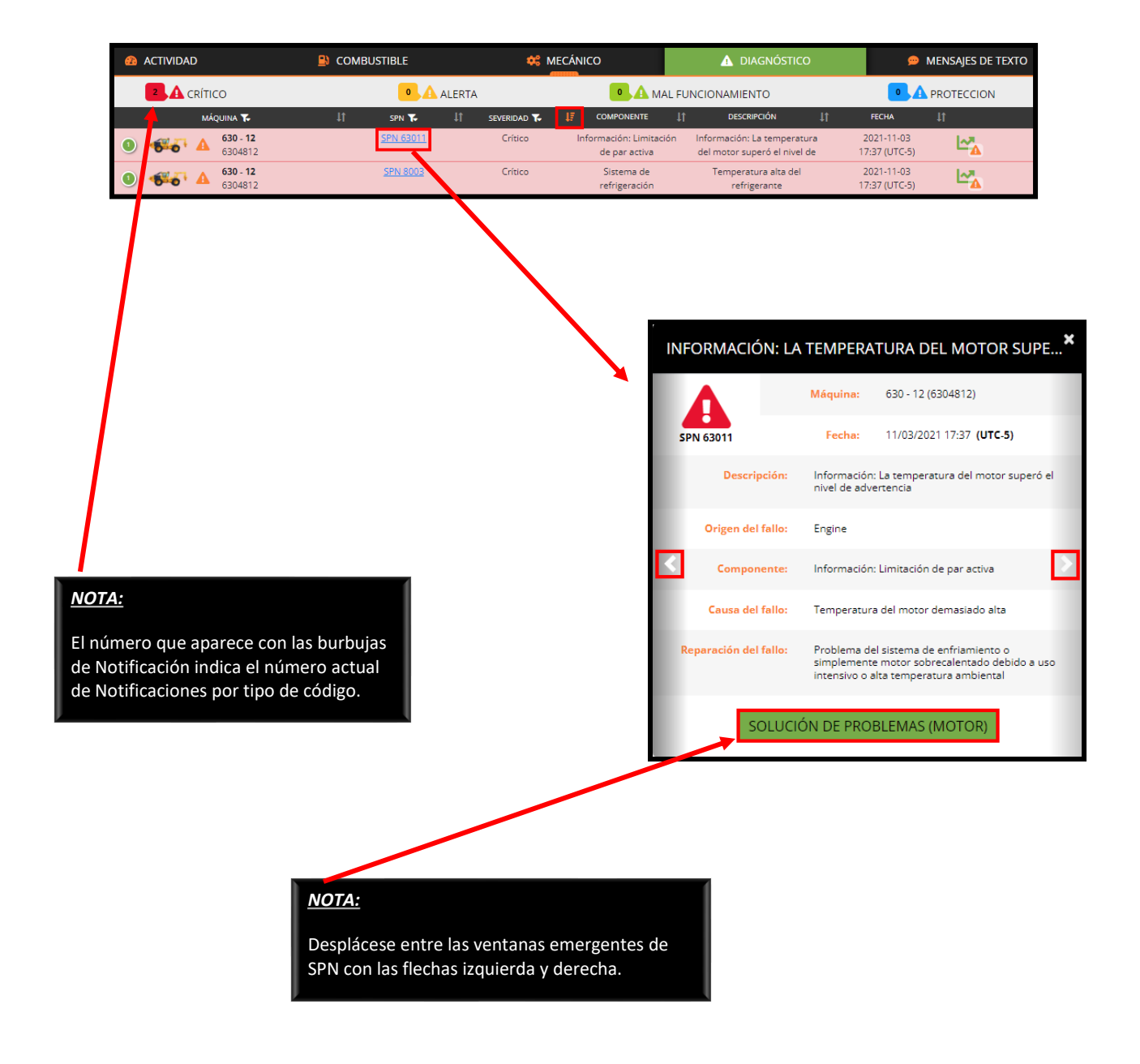

#### <u>NOTA:</u>

Cuando se dispone de una guía de resolución de problemas, aparece un botón de Resolución de Problemas en la parte inferior de la ventana emergente del código de falla. Haga clic en el mismo para ver la Resolución de Problemas.

Leyenda del Sistema de Diagnóstico

| 8  | Indica el número total de mensajes de todas las máquinas de la lista por gravedad.                                                                                                    |
|----|----------------------------------------------------------------------------------------------------|
| T  | Indica que el usuario puede filtrar la lista por máquina, SPN o gravedad.                                                                                                    |
| ţţ | Indica que el usuario puede hacer una clasificación por columnas individuales.                                                                                                    |
| ΨĒ | Indica la columna ordenada actual.                                                                                                    |
| A  | Al hacer clic en el icono Triangular, situado en la línea que contiene el número de SPN correspondiente,<br>se obtiene un resumen del número de códigos de fallas de diversa gravedad de esa máquina. |

#### Fuentes de Código de Diagnóstico

| Crítico                      | Indica un problema lo suficientemente grave como para justificar la parada de la máquina.                                                                            |
|------------------------------|----------------------------------------------------------------------------------------------------|
| Alerta                       | Indica un problema con la máquina pero el operador no necesita detenerse inmediatamente.                                                                             |
| Funcionamiento<br>incorrecto | Cuando está disponible, indica que un subsistema está funcionando mal.                                                                                               |
| Protección                   | Cuando está disponible, indica que hay una advertencia preventiva de daño. Si no se atiende<br>durante un tiempo prolongado, puede causar graves daños a la máquina. |

Tipos de Gravedad de los Códigos de Diagnóstico

| Motor                 | Los códigos de diagnóstico provienen todos de la ECU del motor.                                                                           |
|-----------------------|----------------------------------------------------------------------------------------------------|
| Máquina               | Todos los códigos de diagnóstico proceden del sistema de control de la máquina, que suele incluir los<br>sistemas hidráulico y eléctrico. |
| Sistema<br>telemático | Los códigos de diagnóstico se obtienen específicamente del sistema telemático.                                                            |
| Personalizado         | Los códigos de diagnóstico se obtienen con fines de diagnóstico de la máquina y no se utilizan habitualmente.                             |

Creación de Informes sobre el Sistema de Diagnóstico bajo Demanda

- 1. Haga clic en el icono del Menú de análisis situado en la barra de Cabecera.
- 2. Haga clic en la pestaña Diagnóstico.
  - Acceso directo: En la pestaña Diagnóstico, haga clic en el icono de Análisis de Diagnóstico situado junto a la línea de la máquina. Esto llevará al usuario directamente a los datos de la máquina seleccionada.
- 3. Seleccione el Rango de Fechas situado en la barra de Cabecera; en el menú emergente, seleccione la cronología deseada.
- 4. Seleccione el Tipo de Máquina en el menú desplegable.
- 5. Seleccione la Máquina en el menú desplegable.
- 6. Las opciones de Informe disponibles aparecen en el panel izquierdo de la pantalla, haga clic en el nombre del informe deseado.
  - Cuando sea aplicable, haga clic en el botón Informes programados para generar este informe de forma periódica.
  - Cuando sea aplicable, haga clic en el botón de descarga para exportar el informe en formato CSV, Excel o PDF.
  - Hacer clic en el icono Ayuda proporciona información adicional sobre el código SPN específico.

| Tigercať              | Remote<br>LØG.      |                       | đ                  |                 | *                                         | 曲                        | 2022-01-19 - 2022-                            | 01.                                   |                  |               | 🌣 🕩 | <b>8</b> . |
|-----------------------|---------------------|-----------------------|--------------------|-----------------|-------------------------------------------|--------------------------|-----------------------------------------------|---------------------------------------|------------------|---------------|-----|------------|
|                       | TOS 🖚 ACTIVIDAD     | 8                     | COMBUST            | IBLE            | 🗱 MECÁNICO                                | 2                        |                                               | o (                                   | UBICACIÓN        |               |     |            |
|                       | 🛼 MÁQUINA           |                       |                    |                 |                                           |                          |                                               |                                       |                  |               |     |            |
|                       | Tipo de             | máquina:              | Feller Bunch       | ner Sobre Oruga | s <u>4</u> 🔽                              | Máquir                   | na:                                           |                                       | 5 🔽              |               |     |            |
| TODO                  |                     |                       |                    |                 |                                           |                          |                                               |                                       |                  | _             |     |            |
| CRÍTICO               |                     |                       |                    |                 |                                           |                          |                                               |                                       |                  | Buscar:       |     |            |
| ALERTA                |                     | MBRE DE<br>MÁQUINA 11 | NÚMERO<br>DE SERIE | ↓† spn ↓†       | COMPONENTE                                | ↓† DE                    | SCRIPCIÓN                                     | ↓↑ SEVERIDA                           | ID \$1 FUENTE \$ | IT INCIDENCIA |     |            |
| MAL<br>FUNCIONAMIENTO | 01/19/2022<br>08:39 | 82213570              | 82213570           | 8000            | Sistema de<br>refrigeración               | Niv                      | vel de refrigerante del<br>xtor bajo          | Crítico                               | Machine          | 1             | 066 | 0          |
| PROTECCION            | 01/19/2022<br>08:49 | 82213570              | 82213570           | 8000            | Sistema de<br>refrigeración               | Niv                      | vel de refrigerante del<br>xtor bajo          | Crítico                               | Machine          | 1             | 000 | 0          |
|                       |                     |                       | C                  | Carga Ri        | ESTANTE DE                                | E LA B                   | ATERÍA <25%                                   | Ó                                     | ×                |               |     |            |
|                       |                     |                       |                    | SPN             | 8904                                      |                          |                                               |                                       |                  |               |     |            |
|                       |                     |                       | Des                | cripción        | EL voltaje de la ba                       | tería es c               | ríticamente bajo, car                         | ga restante <25                       | 596              |               |     |            |
|                       |                     |                       | Origen             | del fallo       | Machine                                   |                          |                                               |                                       |                  |               |     |            |
|                       |                     |                       | Causa              | del fallo       | La batería se agot<br>batería si no se ut | ó o es ant<br>iliza comp | tigua. Riesgo de redu<br>vletamente cargada y | ıcir la vida útil d<br>por mucho tiem | le la<br>1po.    |               |     |            |
|                       |                     | F                     | Reparación (       | del fallo       | Recargue o reemp                          | iace la ba               | stería                                        |                                       |                  |               |     |            |
|                       | L. L                |                       |                    |                 |                                           |                          |                                               |                                       |                  |               |     |            |

#### Panel de Control de la Mensajería de Texto

Cuando se adquiere la opción de Mensajería de Texto, el menú de Mensajería de Texto en RemoteLog permite al usuario enviar y recibir mensajes de texto entre el LogOn y RemoteLog de una máquina utilizando una red satelital. Con esta función, no es necesario disponer de cobertura de red de telefonía móvil en el lugar de trabajo de la máquina.

Las conversaciones entre el operador/propietario de LogOn y el propietario de la máquina RemoteLog son privadas y no pueden acceder a ellas los distribuidores, los representantes de ventas o el Servicio Tigercat.

Los usuarios de RemoteLog pueden configurar su cuenta para reenviar todos los mensajes de texto recibidos a su correo electrónico de RemoteLog. Los mensajes **solo** pueden enviarse a una máquina y responderse desde el portal RemoteLog.

Este sistema soporta mensajes de texto que contengan caracteres que no pertenezcan a la lengua inglesa. No se pueden adjuntar archivos o imágenes a estos mensajes.

Dentro de LogOn, en la máquina:

- El operador debe estar conectado a LogOn con el teléfono móvil, la tableta o el ordenador portátil para poder enviar/recibir mensajes de texto.
- Los mensajes solo llegarán a LogOn cuando la máquina esté en funcionamiento y los mensajes enviados solo llegarán cuando la máquina se vuelva a poner en marcha.

Iconos de mensajería de texto

| Ð     | El icono de Text Plus inicia una nueva conversación de mensajería de texto.                 |
|-------|---------------------------------------------------------------------------------------------|
| 0     | El icono de Vista de Texto indica que el usuario solo puede ver una conversación existente. |
|       | El icono Editar Texto indica que el usuario puede participar en una conversación existente. |
| + 5 🔺 | Indica el número de mensajes de texto no leídos.                                            |

Participación en una Conversación Existente

En el panel de Mensajes de Texto, el icono de Vista de Texto junto a una conversación existente, indica que el usuario solo puede ver esa conversación. Un icono de Edición de Texto indica que el usuario puede participar en la conversación.

Creación de un nuevo mensaje de texto en RemoteLog

- 1. En la barra de cabecera, haga clic en la pestaña Mensajes de Texto.
- 2. A continuación, haga clic en el icono Text Plus. Aparecerá una ventana emergente para iniciar una nueva conversación.
- 3. En el panel desplegable de la Máquina, seleccione la máquina adecuada.
- 4. Luego en el panel desplegable del Usuario de la Máquina, seleccione el destinatario.
- 5. Haga clic en el icono Text Plus en la esquina inferior derecha de la ventana emergente.
- 6. Escriba el mensaje de texto en la ventana emergente de la conversación.
- 7. A continuación, haga clic en el botón Enviar 📌 en la esquina inferior derecha de la ventana.

| MAQUINA T. II USUARIO CE LA MÁQUINA T. II REMOTLACIO USUARIO T. II FECHA II MUSAGE OF EXTO<br>Session 2021-11-03 07:38 (UTC-5) checking to see if this works III (III)<br>COMENZAR UNA NUEVA CONVERSACIÓN<br>Maquina usuario de la máquina<br>B650122 • • • • • • • • • • • • • • • • • •                                                                                                    | 🙆 ACTIVIDAD                                                                                                    |                           | 🗱 MECÁNICO                                                   |                          | gnóstico 1                   | 💶 🗩 MENSAJES DE TEXTO |
|----------------------------------------------------------------------------------------------------|----------------------------------------------------------------------------------------------------|---------------------------|--------------------------------------------------------------|--------------------------|------------------------------|-----------------------|
|                                                                                                    | MÁQUINA 🍾                                                                                                    | 1 USUARIO DE LA MÁQUINA 🍾 | 1 REMOTELOG USUARIO 🍾                                        | ↓† FECHA ↓₹              | MENSAJE DE TEXTO             | 2 😥                   |
| COMENZAR UNA NUEVA CONVERSACIÓN       *         Máquina       usuario de la máquina         a650122       •         •       •         •       •         •       •         •       •         •       •         •       •         •       •         •       •         •       •         •       •         •       •         •       •         •       •         •       •         •       •         •       •         •       •         •       •         •       •         •       •         •       •         •       •         •       •         •       •         •       •         •       •         •       •         •       •         •       •         •       •         •       •         •       •         •       •         •       • | E      E      E      E      E      E      E      E      E      E      E      E      E     E      E     E  E     E     E     E  E   E   E   E   E   E   E   E   E   E | Operador                  | La Dueño                                                     | 2021-11-03 07:38 (UTC-5) | checking to see if this work | ks 👥                  |
| 8650122                                                                                                    |                                                                                                    | COME<br>Máquina<br>86501  | ENZAR UNA NUEVA CONVER<br>usuario de la<br>122 3 • A Technic | náquina<br>Ilan 4 •      |                              |                       |
|                                                                                                    |                                                                                                    | 25 meruja (s)             | Technician 🚅 (RemoteLog administre                           | Kolon ) =0               |                              |                       |

#### Pestaña Localización de Análisis

(DISPONIBLE EN LAS CUENTAS DE LOS CLIENTES SOLAMENTE)

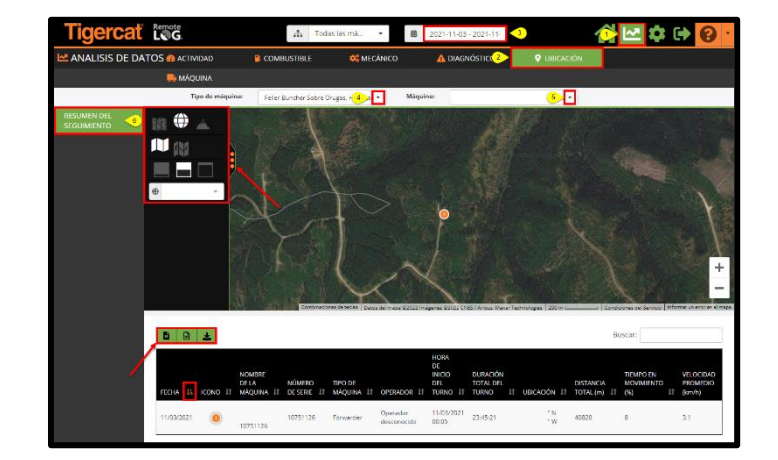

La Pestaña Localización de Análisis permite al cliente ver la ubicación de las máquinas.

Creación de Informes de Localización bajo Demanda (DISPONIBLE EN LAS CUENTAS DE LOS CLIENTES SOLAMENTE)

- 1. Haga clic en el icono del Menú de análisis situado en la barra de Cabecera.
- 2. Haga clic en la pestaña Localización.
- 3. Seleccione el Rango de Fechas situado en la barra de Cabecera; en el menú emergente, seleccione la cronología deseada.
- 4. Seleccione el Tipo de Máquina en el menú desplegable.
- 5. Seleccione la Máquina en el menú desplegable.
- 6. En el panel izquierdo de la pantalla, haga clic en el botón Resumen de Seguimiento.
  - Haga clic en el botón Informes Programados para generar este informe de forma periódica.
  - Pulse el botón de descarga para exportar el informe en formato CSV, Excel o PDF.
  - Haga clic en el icono KML para exportar archivos en formato KML.
  - Las localizaciones se actualizan por satélite cada 10 minutos.

#### Pestaña Análisis de la Máquina

La pestaña de máquinas de análisis muestra información específica de la máquina en una tarjeta para facilitar su visualización.

| Tigercat 136                                                                                                    | 🚠 Todas k     | ss må 💌 🛗                | Ноу           | 4         | k 🔂 🔁 🔁 |
|----------------------------------------------------------------------------------------------------|---------------|--------------------------|---------------|-----------|---------|
| ANALISIS DE DATOS @ ACTIVIDAD                                                                                                    |               | 🗱 MECÂNICO               | A DIAGNÓSTICO | UBICACIÓN |         |
| Aniuna Salata Salata S<br>Salata Salata Salata Salata Salata Salata Salata Salata Salata Salata Salata Salata Salata Salata Salata Salata S<br>Salata Salata Salata Salata Salata Salata Salata Salata Salata Salata Salata Salata Salata Salata Salata Salata S |               |                          |               |           |         |
| Máquina:                                                                                                    | 3-            |                          |               |           |         |
| 🛼 Tipo de máquina:                                                                                                    | Forwarder     |                          |               |           |         |
| Modelo de la máquina:                                                                                                    | 1075C         |                          |               |           |         |
| 🚨 Nombre de la máquina:                                                                                                    | 1075C #1      | 10751126                 |               |           |         |
| Número de serie:                                                                                                    | 10751125      |                          |               |           |         |
| Obicación actual:                                                                                                    |               |                          |               |           |         |
| 🖸 Estado actual:                                                                                                    | Producción    | n (desde 02/23/2022 13:5 | 9 (GMT-5)     |           |         |
| 🛛 Último mensaje recibido:                                                                                                    | 02/23/202     | 2 14:15 (GMT-5)          |               |           |         |
| Último registro de final del día:                                                                                                    | 02/22/202     | 2 07:10 (GMT-5)          |               |           |         |
| Ültimo arranque:                                                                                                    | 02/22/202     | 2 12:14 (GMT-5)          |               |           |         |
| O Último apagado:                                                                                                    | 02/22/202     | 2 07:45 (GMT-5)          |               |           |         |
| Combustible:                                                                                                    |               |                          |               |           |         |
| Reabastecimiento:                                                                                                    | 11/09/202     | 1 13:31 (GMT-5)          |               |           |         |
| Nivel de combustible:                                                                                                    | %             |                          |               |           |         |
| O Horas totales del motor:                                                                                                    | 4469.85 ho    | oras                     |               |           |         |
| () Horas del motor acumuladas (7 días                                                                                                    | ): 2.35 horas |                          |               |           |         |
| A Mensajes anteriores:                                                                                                    |               |                          |               |           |         |

Visualización de la información relacionada con la Máquina

- 1. Haga clic en el icono del Menú de análisis situado en la barra de Cabecera.
- 2. Haga clic en la pestaña Máquina.
- 3. Seleccione el Tipo de Máquina en el menú desplegable.

# MENÚ DE AJUSTES

| All Machines • | 🗰 Today | ۹ 🔥 🛃 🗉 | <b>\$</b> 6 ( | <b>0</b> - |
|----------------|---------|---------|---------------|------------|
|                |         |         |               | - I        |

#### Panel de Mi Cuenta

| 💠 AJUSTES               |   |                          |                   |                                        |    |
|-------------------------|---|--------------------------|-------------------|----------------------------------------|----|
| 💄 MI CUENTA             |   | 💄 Mi cuenta              |                   |                                        | 8  |
| 🛼 EQUIPO 👻              |   | Organización             | Título            | Idioma                                 |    |
|                         |   | Tigercat Industries Inc. | It                | Español (América Latina)               | -  |
| 😚 mapas                 |   | Nombre                   | Apellido          | Zona horaria                           |    |
|                         |   | Service                  | Test              | (UTC-05:00) Eastern Time (US & Canada) | •  |
| USO DE LOS DATOS DE RED |   | Nombre de usuario        |                   | Unidad de medida                       |    |
|                         |   | servicetesttci           |                   | Imperial                               | •  |
| AJUSTES DEL USUARIO •   |   | Último inicio de sesión  | Session Timeout 📀 | Request LogOn Credentials              |    |
|                         |   | 08/29/2021 22:43:59      | 01:00 -           | custserv@tigercat.com                  | 42 |
|                         | 1 |                          |                   |                                        |    |
| 🐣 USUARIOS 🛛 👻          |   |                          |                   |                                        |    |

Cambio de ajustes de "Mi cuenta"

- En la barra de cabecera, haga clic en el menú Ajustes y, a continuación, en el panel de la izquierda de la pantalla, seleccione el botón Mi Cuenta.
- Para editar el Idioma, la Zona Horaria, la Unidad de Medida y/o el Nombre/Apellido, haga clic en el panel desplegable, realice los cambios y luego haga clic en el botón Guardar.

#### <u>NOTA:</u>

Los distribuidores SOLO pueden hacer clic en el botón Solicitar para que se les envíen por correo electrónico las credenciales de LogOn actuales.

#### Panel del equipo

#### Menú de gestión

(DISPONIBLE SOLO EN LAS CUENTAS DE ADMINISTRADOR DE CLIENTES, DE DISTRIBUIDORES Y DE SUCURSALES)

Los administradores pueden cambiar el nombre de la máquina que se muestra a través de RemoteLog para representar la máquina en lugar del simple número de serie de la máquina.

Este panel se puede ordenar por número de serie, tipo de máquina, modelo, distribuidor, sistema telemático o sistema de control seleccionando en el menú desplegable. Este panel también permite al usuario aplicar los filtros por los diferentes servicios de sistemas telemáticos.

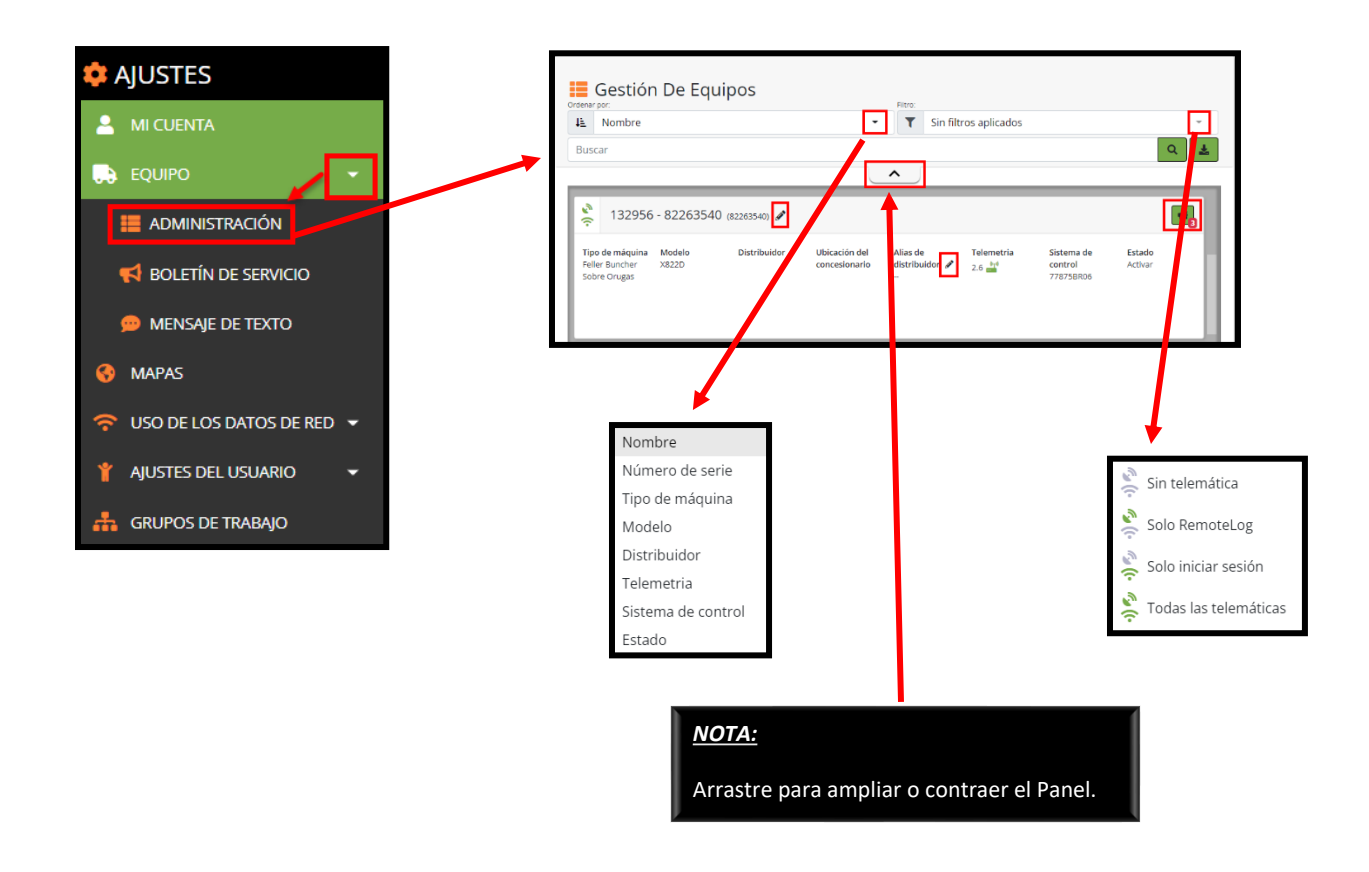

Cambio del Nombre de la Máquina (DISPONIBLE EN LAS CUENTAS DE ADMINISTRADOR DE CLIENTES SOLAMENTE)

- 1. Seleccione Ordenar por Tipo en el menú desplegable.
- 2. Si desea, seleccione el tipo de Filtro en el menú desplegable.
- 3. Introduzca la búsqueda deseada.
- 4. Haga clic en el icono del lápiz situado al lado del número de serie de la máquina para ver la ventana emergente, realice los cambios y luego haga clic en el botón Guardar.

5. Cuando el Administrador del Cliente cambia el nombre de una máquina, la nueva etiqueta aparecerá en todas las cuentas del Cliente.

Cambio del Alias del Distribuidor de la Máquina (DISPONIBLE EN LAS CUENTAS DE ADMINISTRADORES DE DISTRIBUIDORES Y DE SUCURSALES SOLAMENTE)

- 1. Seleccione Ordenar por Tipo en el menú desplegable.
- 2. Si desea, seleccione el tipo de Filtro en el menú desplegable.
- 3. Introduzca la búsqueda deseada.
- 4. Los administradores de los distribuidores hacen clic en el icono del lápiz situado al lado del Alias del distribuidor.
  - Cuando el Administrador de la Sucursal del Distribuidor cambia el Alias del distribuidor, el alias del distribuidor aparecerá sólo en todas las cuentas del Distribuidor y no tendrá impacto en la vista del cliente.

Acceso Directo para ver los Boletines de Servicio (DISPONIBLE EN LAS CUENTAS DE DISTRIBUIDORES SOLAMENTE)

Al hacer clic en el icono del Boletín de Servicio, el usuario accede directamente a la ventana del Boletín de Servicio. El número que aparece en rojo junto al icono del Boletín de Servicio indica el número actual de PSB pendientes para la máquina. Menú de Boletines de Servicio (PSB) (DISPONIBLE EN LAS CUENTAS DE DISTRIBUIDORES SOLAMENTE)

Los Distribuidores pueden ver los PSB pendientes para cada máquina. La herramienta de Búsqueda permite a los usuarios buscar por el número de serie de la máquina, el nombre de la máquina y la descripción del PSB. El número de PSB pendientes se indica en la parte inferior del panel.

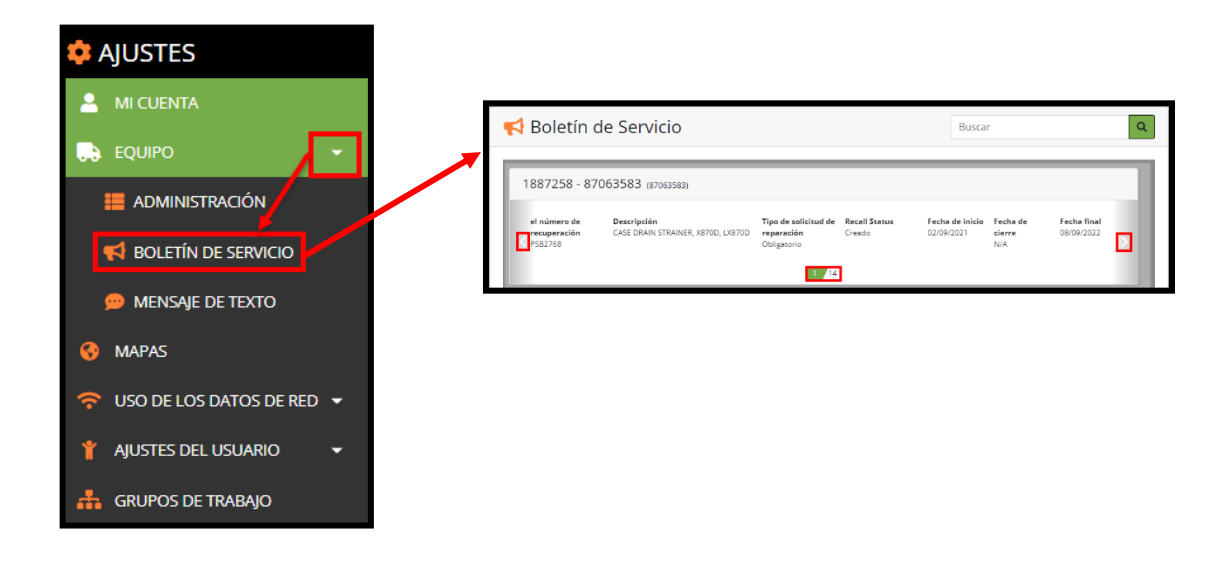

Visualización de Boletines de Servicio de la Máquina (PSBs)

Introduzca el nombre de la máquina o el número de serie y haga clic en el botón Buscar. Haga clic en el número del PSB (indicado en azul) para ver la información del PSB.

Utilice las flechas de la izquierda o de la derecha para recorrer todos los PSB por máquina.

#### Menú de mensajes de texto

Los paquetes de planes de mensajería de texto prepagos están disponibles en los concesionarios de Tigercat y se venden en paquetes de 25, 50, 100 o 250 mensajes. Tras la compra, el panel de Mensajes de Texto aparece bajo la cuenta de RemoteLog del usuario, mostrando la información del Nombre del Plan, el Límite de Mensajes y los Mensajes Restantes.

Las máquinas que han agotado su plan de datos están resaltadas en rosa.

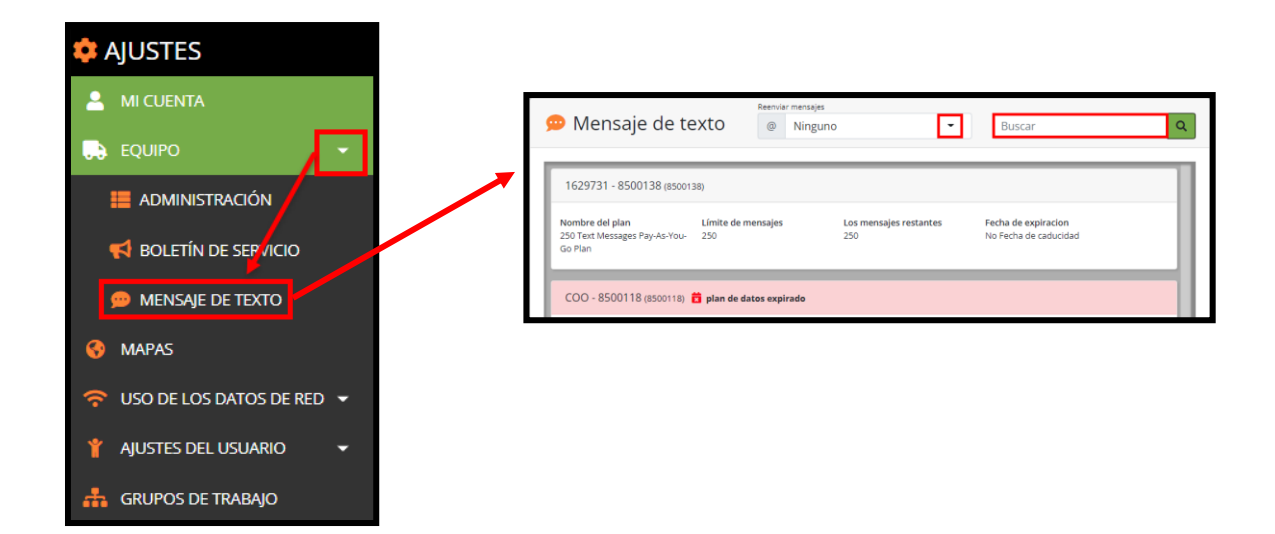

#### Permisos de mensajería de texto

| Cuenta de usuario de inicio de<br>sesión |                   | RemoteLog Cuenta de<br>usuario | Los usuarios de RemoteLog que pueden ver<br>esta conversación.                              |
|------------------------------------------|-------------------|--------------------------------|---------------------------------------------------------------------------------------------|
| Dueño                                    | $\leftrightarrow$ | Dueño                          | Todas las cuentas de clientes de Remotelog                                                  |
| Dueño                                    | $\leftrightarrow$ | Servicio de distribuidor       | Todas las cuentas de clientes de Remotelog<br>Todas las cuentas de distribuidores asociados |
| Operador                                 | $\leftrightarrow$ | Dueño                          | Todas las cuentas de clientes de Remotelog                                                  |
| Operador                                 | $\leftrightarrow$ | Servicio de distribuidor       | Todas las cuentas de clientes de Remotelog<br>Todas las cuentas de distribuidores asociados |
| Técnico                                  | $\leftrightarrow$ | Dueño                          | Todas las cuentas de clientes de Remotelog<br>Todas las cuentas de distribuidores asociados |
| Técnico                                  | $\leftrightarrow$ | Servicio de distribuidor       | Todas las cuentas de distribuidores asociados                                               |

Requisitos mínimos de la máquina para la función de mensajería de texto

- 1. Máquina equipada con el sistema telemático LogOn y el módem satelital RemoteLog.
- 2. Firmware de LogOn actualizado a la última versión.
- 3. Plan de datos de mensajería de texto.

#### <u>NOTA:</u>

El sistema telemático CloudGate no es compatible con la mensajería de texto. Las máquinas con CloudGate deben actualizarse a LogOn mediante un kit de adaptación. Para obtener más información sobre los kits de adaptación telemática, póngase en contacto con su distribuidor local de Tigercat.

Reenvío de Mensajes a un Correo Electrónico

- En la barra de cabecera, haga clic en el menú Ajustes y, a continuación, en el panel de la izquierda de la pantalla, haga clic en el botón Equipo y, a continuación, en el botón Mensajes de Texto.
- Seleccione en el panel desplegable de Reenvío de Mensajes. *Opciones:* Ninguno, Solo Participantes o Todos.

Revisión de los Planes de Datos de las Máquinas

• En la barra de cabecera, haga clic en el menú Ajustes y, a continuación, en el panel de la izquierda de la pantalla, haga clic en el botón Equipo y, a continuación, en el botón Mensajes de Texto. Este panel muestra el Nombre del Plan, el Límite de Mensajes y los Mensajes Restantes de cada máquina.

#### Panel de Mapas

El panel de ajustes de Mapas permite a los usuarios cargar y gestionar mapas personalizados que pueden mostrar por grupo de trabajo. Los usuarios deben crear primero un grupo de trabajo antes de poder cargar mapas. Todos los mapas cargados se mostrarán en la lista situada debajo del mapa.

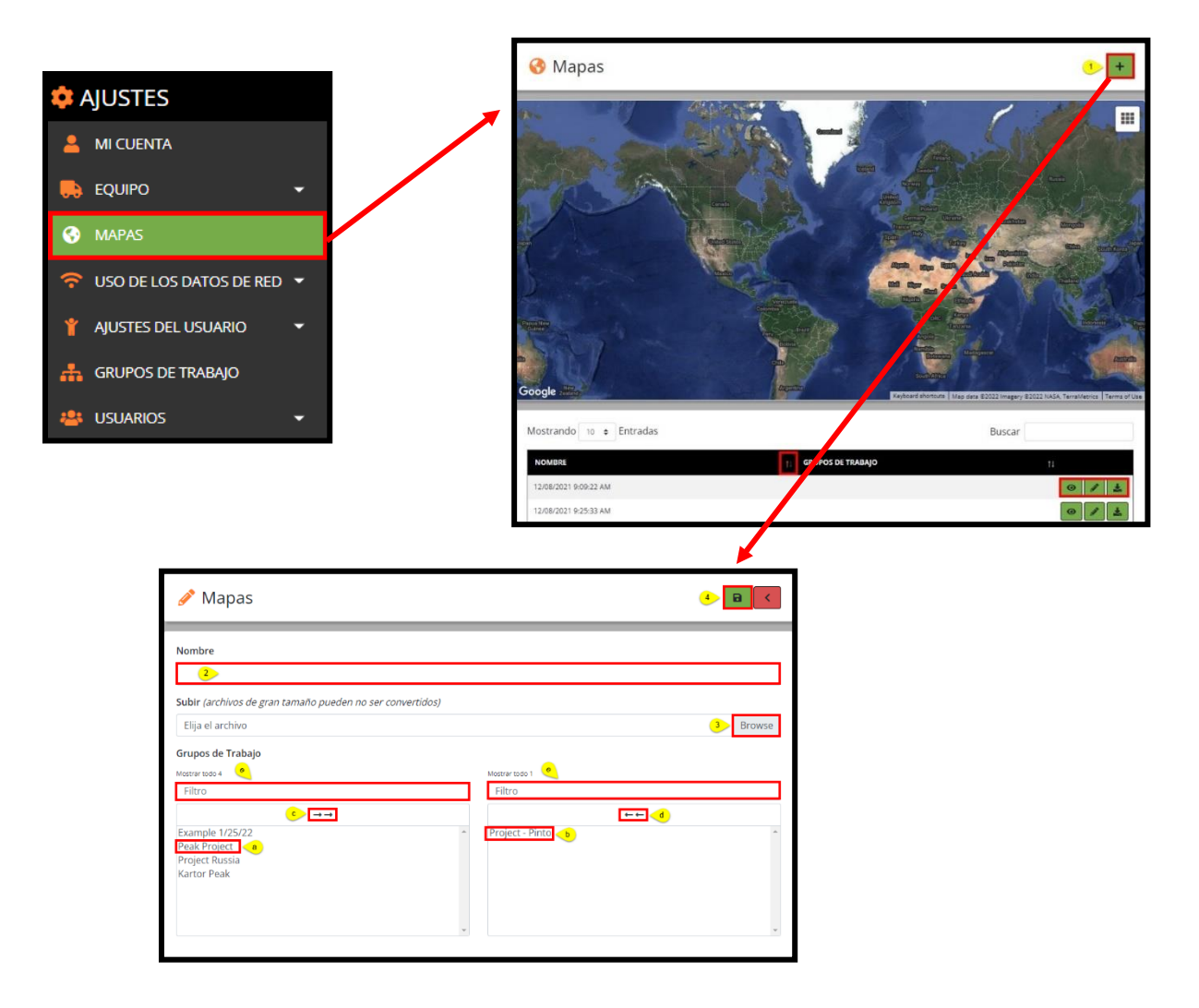

Carga de Mapas Personalizados

- 1. En el panel de Mapas, haga clic en el botón Añadir para agregar un nuevo mapa.
- 2. En la ventana emergente de Mapas, introduzca un nombre de referencia del mapa.
- 3. Seleccione el archivo del mapa en el panel desplegable Cargar. *Opciones de formato: KML o KMZ.* 
  - a. Haga clic en el Grupo de trabajo individual deseado de la lista de Elementos Disponibles en la columna de la izquierda. Esto mueve la selección a la columna de la derecha.
- b. Para eliminar una visibilidad del mapa para un Grupo de trabajo específico de las selecciones del usuario, haga clic en el elemento en la columna de la derecha. Esto mueve la selección a la columna de la izquierda.
- c. Para asignar <u>todos</u> los Grupos de trabajo disponibles, haga clic en las flechas hacia la derecha dobles sobre la columna de la izquierda. Esto mueve la selección a la columna de la derecha.
- d. Para eliminar <u>todos</u> los Grupos de trabajo asignados, haga clic en las flechas dobles a la izquierda situadas sobre la columna derecha. Esto mueve la selección a la columna de la izquierda.
- e. Para localizar rápidamente un elemento de la lista en la columna de la izquierda o de la derecha, escriba el nombre del Grupo de trabajo en la caja de filtro situada encima de la columna correspondiente. El usuario puede seleccionar varios elementos a la vez.
- 4. Una vez que se complete, haga clic en el botón Guardar.
- 5. Haga clic en el icono de visualización 🕑 para ver el mapa cargado.

Edición de Mapas Personalizados

- Haga clic en el icono del Lápiz para asignar o eliminar Grupos de Trabajo al/del mapa cargado.
- Para guardar los cambios, haga clic en el icono Guardar.
- Para descargar el mapa, haga clic en el icono Descargar.

Eliminación de Mapas Personalizados (DISPONIBLE EN LA CUENTA DE USUARIO CARGADAS SOLAMENTE)

- La opción de eliminar un Mapa Personalizado solo está disponible para el usuario que cargó originalmente el mapa. El icono de la Papelera solo es visible en la cuenta de los que cargan.
- Haga clic en el icono de la Papelera para eliminar el mapa.

# Panel de Uso de Datos de la Red

Este componente del menú de Ajustes permite al usuario ver cuántos datos utiliza cada máquina mensualmente.

El usuario puede acceder a máquinas Múltiples o Individuales, dependiendo de su selección. Los datos están disponibles en formato gráfico o de tabla.

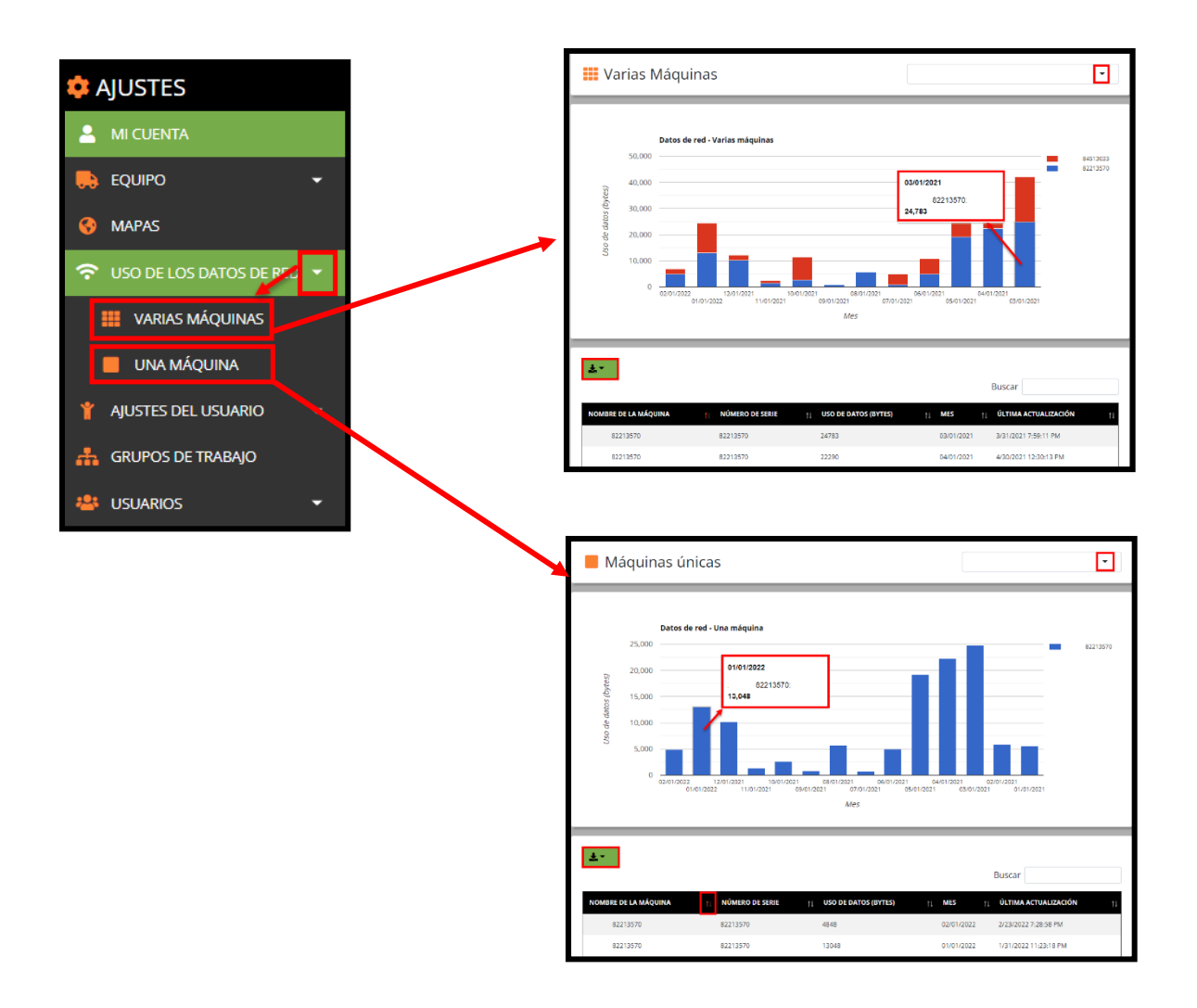

Visualización del Uso de Datos de la Máquina

- En el panel desplegable de la esquina superior derecha, el usuario puede buscar por nombre de máquina o por número de serie; y luego, pulse el botón de descarga para exportar el informe en formato CSV, Excel o PDF. En la ventana Buscar, situada en el centro de la pantalla, el usuario puede ver el historial de uso de datos de red de la máquina seleccionada.
- El usuario puede ordenar la lista de datos por cualquiera de las columnas haciendo clic en el icono Ordenar situado junto a la métrica de ordenación deseada.

# Panel de Ajustes del Usuario

# Menú de Diagnósticos Personalizados

Esta sección contiene las opciones de ajuste de las cuentas de los usuarios de RemoteLog. Permite a los usuarios crear su propio conjunto de notificaciones de alerta personalizadas en respuesta a una máquina que informa de un valor inesperado. Los correos electrónicos de diagnóstico personalizados se envían una vez al día cuando la máquina ha enviado el informe de fin de jornada.

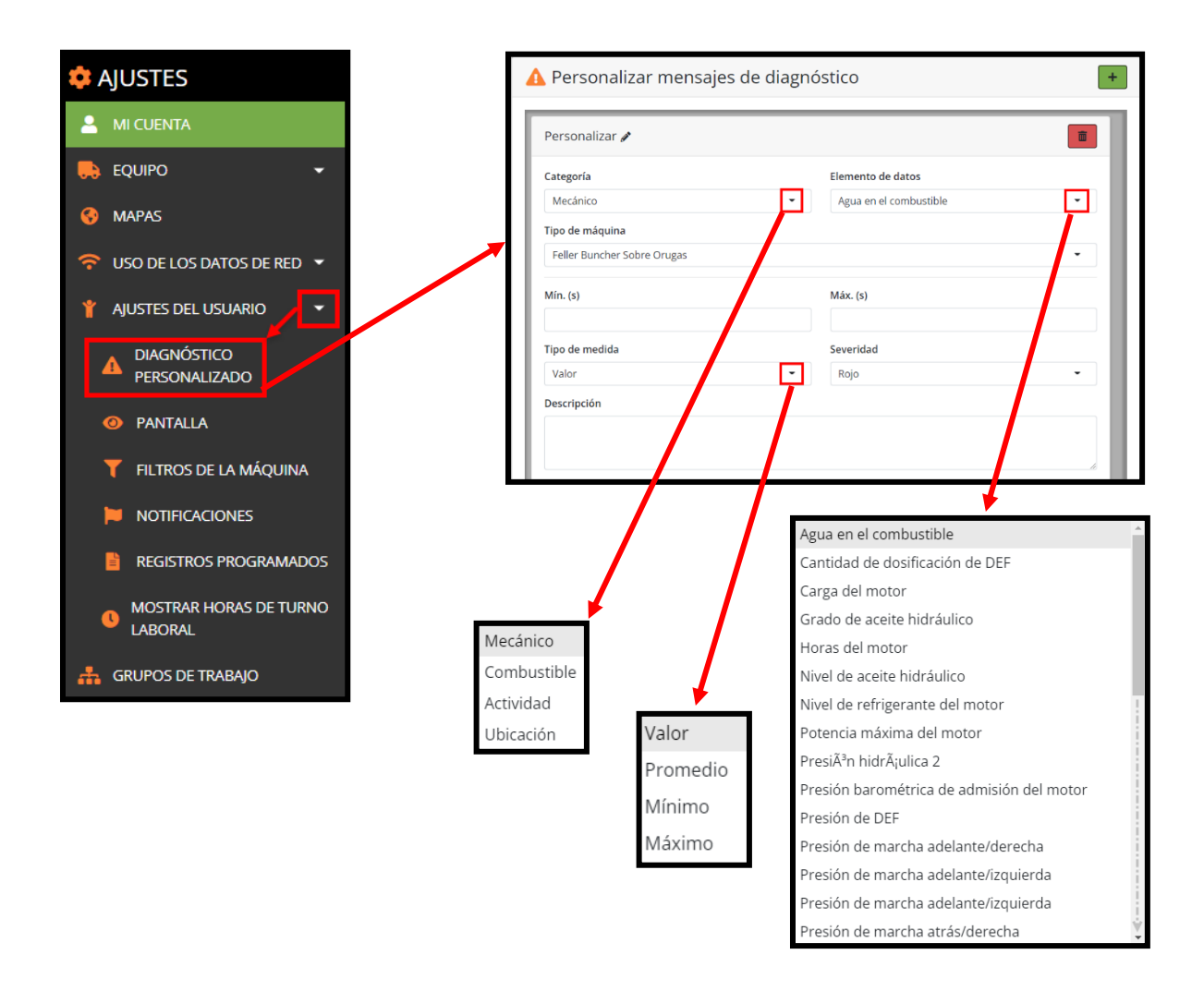

Creación de Mensajes de Diagnóstico Personalizados

- 1. Para añadir un nuevo mensaje de diagnóstico personalizado, haga clic en el botón Añadir en la esquina superior izquierda de la pantalla.
- 2. Para facilitar la gestión de varios mensajes de diagnóstico personalizados, el usuario puede hacer clic en el icono del Lápiz para cambiar el nombre mostrado para un mensaje y, a continuación, hacer clic en el botón Guardar.

- 3. En el panel desplegable Categoría, seleccione la categoría deseada.
- 4. En el panel desplegable Elementos de Datos, seleccione el elemento de destino deseado.
- 5. En el panel desplegable Tipo de Máquina, seleccione el tipo de máquina deseado.
- 6. Si se desea, se puede introducir el rango mínimo y máximo de los valores aplicados para la alerta. (*por ejemplo, si la velocidad del ventilador está entre 2000 3000 RPM, activar la alerta.*)
- 7. En el panel desplegable Tipo de Métrica, seleccione el tipo de métrica deseado para determinar cómo se recogen los datos.
- 8. En el panel desplegable de Gravedad, seleccione la gravedad deseada. El rojo indica una gravedad crítica y el ámbar una advertencia.
  - Para facilitar la gestión de listas de mensajes más grandes, el usuario puede añadir una descripción para un mensaje de diagnóstico personalizado.
- 9. Haga clic en el botón de la Papelera para eliminar un mensaje de diagnóstico personalizado.

| Personalizar 💉 🥑            |                            | <mark>)</mark>   |
|-----------------------------|----------------------------|------------------|
| Categoría                   | Elemento de datos          |                  |
| Mecánico                    | 3 - Agua en el combustible | <mark>4</mark> - |
| Tipo de máquina             |                            |                  |
| Feller Buncher Sobre Orugas |                            | 5                |
| Mín. (s) <mark>6</mark>     | Máx. (s) <u>6</u>          |                  |
| Tipo de medida              | Severidad                  |                  |
| Valor                       | 7 - Rojo                   | 8 -              |
| Descripción                 |                            |                  |

## Menú de visualización

En Ajustes de Usuario, y luego en la Pantalla, el usuario puede seleccionar entre cuatro categorías de Ajustes para establecer las preferencias de las páginas de RemoteLog. Cada opción de Ajuste posee una gran selección de opciones de elementos.

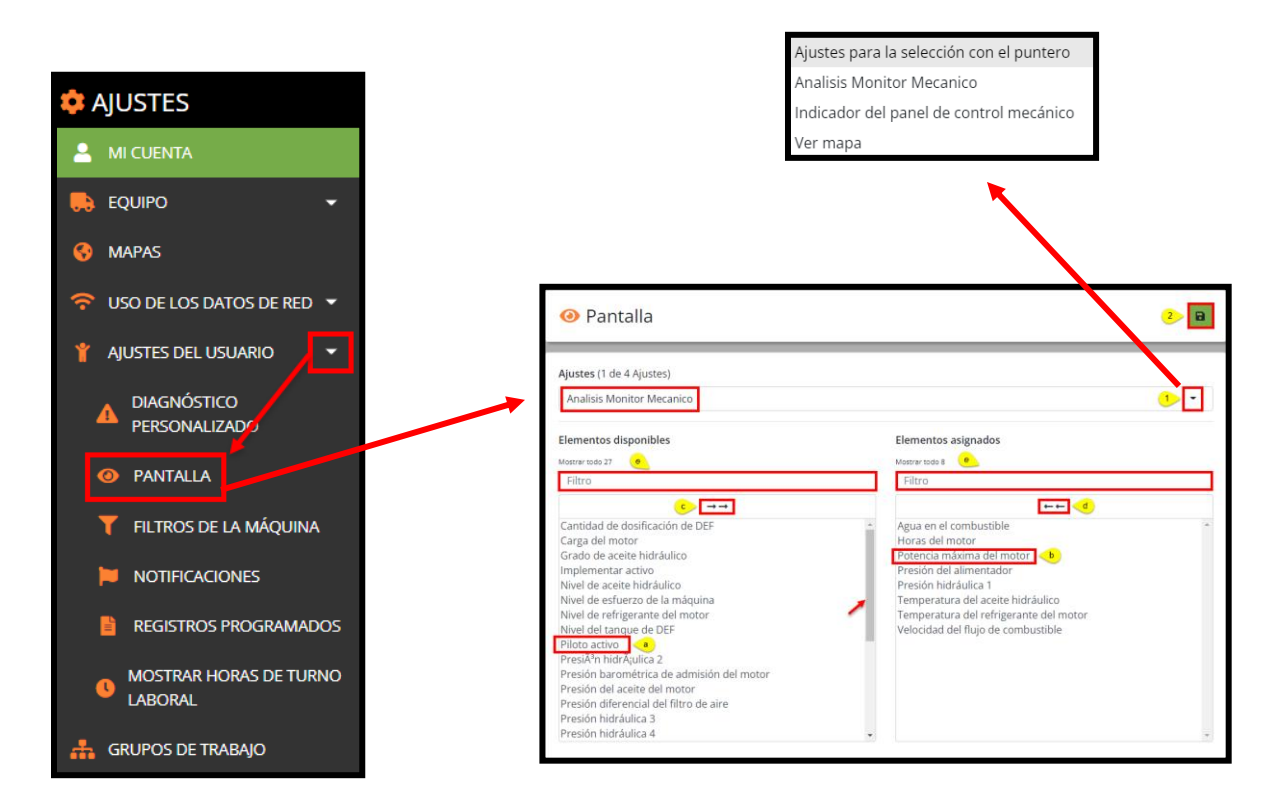

Personalización de los Ajustes de Visualización

## Mecánica Analítica

o Proporciona una amplia gama de análisis sobre los parámetros mecánicos.

## Mecánica del Panel de Control

• Proporciona hasta ocho elementos visibles diferentes del Panel de Control del Sistema Mecánico.

## Desplazamiento del Ratón de la Máquina

• Ofrece opciones de visualización al pasar por encima de un punto de la máquina en el mapa.

## Vista del Mapa

• Proporciona opciones de visualización para el tipo de mapa por defecto utilizado en el panel de control.

Asignación de visualizaciones Mecánicas Analíticas o de Desplazamiento del Ratón de la Máquina:

- 1. En el menú de Visualización, seleccione en el menú desplegable Ajustes la Visualización Mecánica Analítica o de Desplazamiento del Ratón de la Máquina.
  - a. Haga clic en el elemento de datos individual deseado de la lista de Elementos Disponibles en la columna de la izquierda. Esto mueve la selección a la columna de la derecha.
  - b. Para eliminar un elemento de datos individual de las selecciones del usuario, haga clic en el elemento en la columna de la derecha. Esto mueve la selección a la columna de la izquierda.
  - c. Para asignar <u>todos</u> los elementos disponibles, haga clic en las flechas hacia la derecha dobles sobre la columna de la izquierda. Esto mueve la selección a la columna de la derecha.
  - d. Para eliminar <u>todos</u> los elementos de datos asignados, haga clic en las flechas dobles a la izquierda situadas sobre la columna derecha. Esto mueve la selección a la columna de la izquierda.
  - Para localizar rápidamente un elemento de la lista en la columna de la izquierda o de la derecha, escriba el nombre del elemento en la caja de filtro situada encima de la columna correspondiente. El usuario puede seleccionar varios elementos a la vez.
- 2. Una vez que se complete, haga clic en el botón Guardar.

| ❷ Pantalla                                                                                                    | <mark>2</mark> > ∎                                                                                                    |
|----------------------------------------------------------------------------------------------------|----------------------------------------------------------------------------------------------------|
| Ajustes (1 de 4 Ajustes)<br>Ajustes para la selección con el puntero                                                              | •                                                                                                    |
| Elementos disponibles                                                                                                    | Elementos asignados<br>Mostrar todo 13                                                                                                    |
| Filtro                                                                                                    | Filtro                                                                                                    |
| Duración del último turno de trabajo<br>Last Reported Exertion Level<br>Nombre de la máquina<br>Temperatura del aceite hidráulico | Actividad actual     Actividad de la máquina     Combustible estimado     Diagnóstico     Direcciones     O     Estado actual     Horas del motor     Nivel de combustible     Nivel de refrigerante     Presión del aceite     Temperatura del aceite     Temperatura del refrigerante     Útimo arranque |

Asignación de Visualización Mecánica del Panel de control:

- 1. En el menú de Visualización, seleccione Visualización Mecánica del Panel de control en el menú desplegable Ajustes.
- 2. Haga la selección en el menú desplegable Elemento.
- 3. Si procede, seleccione una opción del panel desplegable Métrica.
- 4. Haga clic en el botón Añadir. La selección aparece ahora en la parte inferior de la pantalla. El usuario puede configurar hasta 8 elementos para que se muestren en su Panel de control Mecánico.

- 5. Una vez que se complete, haga clic en el botón Guardar.
  - Para eliminar una selección, haga clic en el botón Menos situado al lado de la misma.

| ● Pantalla                                                          | 5 🖬                                                    |
|---------------------------------------------------------------------|--------------------------------------------------------|
| Ajustes (1 de 4 Ajustes)<br>Indicador del panel de control mecànico | ••                                                     |
| Elemento<br>Nada seleccionado                                       | Métrico<br>Nada seleccionado 3 • • • •                 |
| Puede seleccionar hasta 8 elementos<br>Elemento                     | para verlos en el panel de control mecánico<br>Métrico |
| Temperatura del refrigerante del motor                              | Máximo                                                 |
| Elemento                                                            | Métrico                                                |
| Horas del motor                                                     | Valor                                                  |

Asignación de una Vista de Mapa alternativa:

- 1. En el menú de Visualización, seleccione Visualización de Vista de Mapa en el menú desplegable Ajustes.
- 2. Haga la selección en el menú desplegable Elemento. *Opciones:* básica, satelital, de terreno.
- 3. Una vez que se complete, haga clic en el botón Guardar.

| ● Pantalla                           | 3                |
|--------------------------------------|------------------|
| Ajustes (1 de 4 Ajustes)<br>Ver mapa | ••               |
| Elemento<br>Satélite                 | <mark>⊘</mark> • |

## Menú del Filtro de las Máquinas

(DISPONIBLE EN LAS CUENTAS DE USUARIOS QUE NO SON ADMINISTRADORES SOLAMENTE)

Desde los Filtros de las Máquinas, el usuario puede filtrar las máquinas específicas que desea ver en su cuenta de RemoteLog.

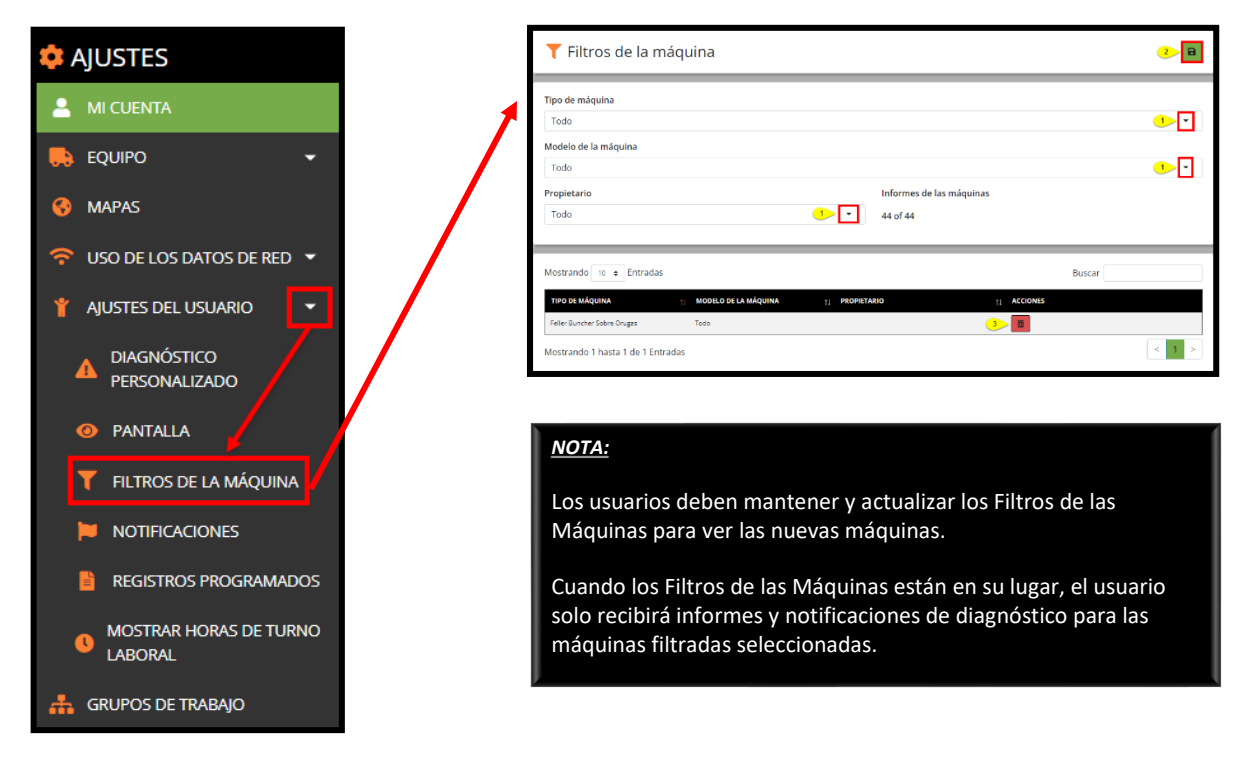

Selección de Filtros de las Máquinas

- 1. En el panel desplegable Tipo de Máquina, seleccione el tipo de máquina deseado y, a continuación, en el panel desplegable Modelo de Máquina, seleccione el modelo deseado. Los usuarios del distribuidor tienen la opción de Filtrar por Propietario también.
- 2. Haga clic en el botón de Guardar. Una vez guardado, el filtro aparece en la mitad inferior de la pantalla.

Editar/Eliminar los Filtros de las Máquinas

- La modificación de estos filtros eliminará cualquier máquina que no coincida de sus Grupos de Trabajo. Tendrá que volver a añadir estas máquinas si desea volver a verlas.
- Para editar la información del filtro de máquinas, haga clic en el icono del Lápiz junto al filtro. Realice las selecciones y haga clic en el botón Guardar.
- Para eliminar un filtro de máquinas, haga clic en el botón de la Papelera a su lado.

## Menú de notificaciones

El usuario puede configurar RemoteLog para que envíe notificaciones de diagnóstico por correo electrónico o por texto, a una dirección de correo electrónico o a un número de teléfono determinados.

Las notificaciones de códigos Críticos (en rojo) se envían cuando se producen los códigos. Todas las notificaciones de código de Alerta (ámbar) se envían al final del día como parte del informe al final de la jornada. Los mensajes que se originan en el motor son todos los mensajes que provienen de la ECU del motor.

Los mensajes que proceden de la máquina son todos los mensajes que provienen del sistema de control de la máquina, que normalmente incluye los sistemas hidráulico y eléctrico.

Los mensajes que se originan en el sistema telemático son específicos del sistema telemático. Los mensajes de origen personalizado son para fines de diagnóstico de la máquina y no se utilizan habitualmente. Las notificaciones de diagnóstico <u>no</u> se envían mientras una máquina está en modo de servicio.

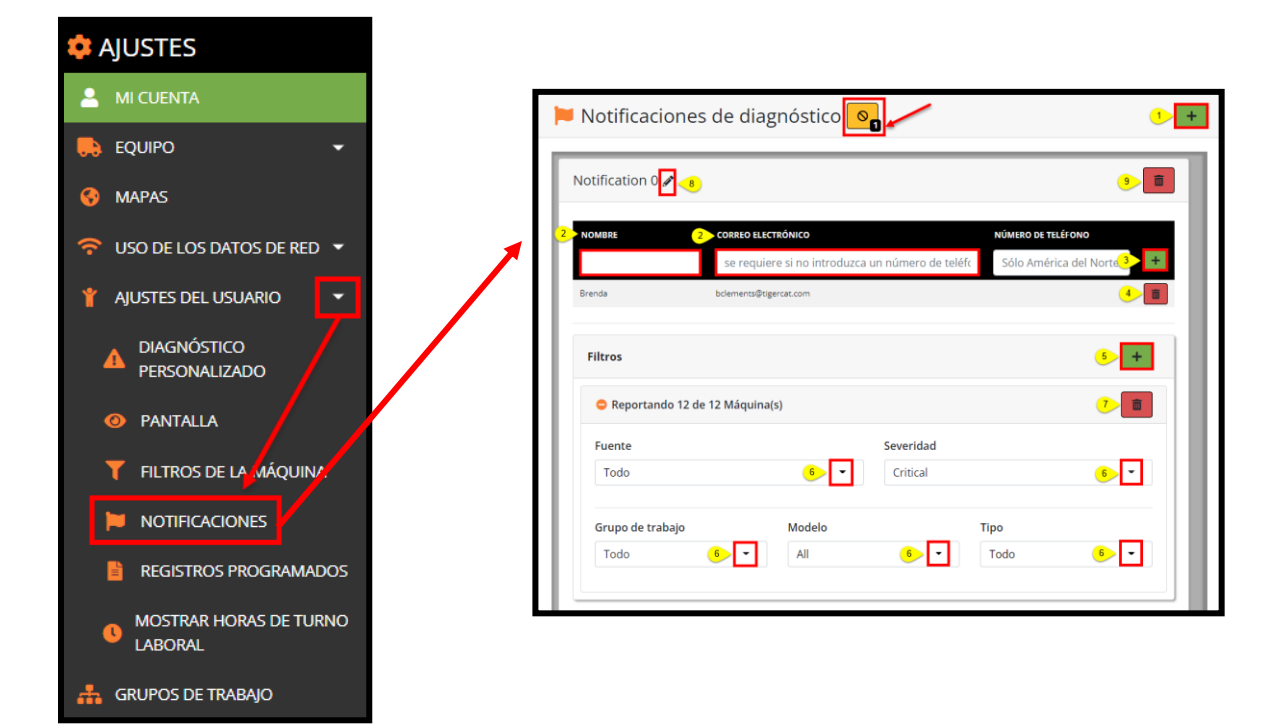

## <u>ATENCIÓN:</u>

Todos los códigos de diagnóstico se muestran al operador en la cabina. Los operadores de máquinas, como primeros responsables de todos los códigos de las máquinas, requieren formación para mantener la seguridad del personal, la seguridad del lugar de trabajo y para minimizar daños.

La transmisión del sistema telemático de los códigos críticos es solo una función de conveniencia y <u>no</u> forma parte de ninguna política o procedimiento de seguridad aprobado.

La configuración de las notificaciones a una dirección de correo electrónico presupone que la dirección es válida y que seguirá existiendo en el futuro. Si una dirección de correo electrónico cambia, todas las configuraciones de RemoteLog que utilicen esa dirección específica deberán ser modificadas para incluir la nueva dirección de correo electrónico. Los cambios de esta naturaleza son responsabilidad del usuario de RemoteLog. Adición/Eliminación Notificaciones de Diagnóstico

- 1. Haga clic en el botón Añadir para agregar una nueva notificación.
- 2. Ingrese el nombre y la dirección de correo electrónico del destinatario.
- 3. Haga clic en el botón Añadir al lado de la dirección de correo electrónico para guardar la información del destinatario.
  - El usuario puede añadir varios destinatarios para recibir notificaciones de diagnóstico.
- 4. Para eliminar un destinatario, haga clic en el botón de la Papelera junto a la dirección de correo electrónico.
- 5. Para configurar los filtros, haga clic en el botón Añadir junto a los Filtros.
  - Para expandir/ocultar los filtros, haga clic en la línea azul de la(s) Máquina(s) de Informes.
- 6. Realice las selecciones de filtro deseadas en los menús desplegables disponibles.
- 7. Para eliminar un filtro, pulse el botón de la Papelera en la esquina inferior derecha.
- 8. Para cambiar el nombre de un filtro, haga clic en el icono del Lápiz, introduzca la etiqueta deseada y, a continuación, haga clic en el botón Guardar. (por ejemplo, Proyecto John-Smith, Crítico)
- 9. Para eliminar la notificación de diagnóstico, haga clic en el botón de la Papelera en la esquina superior derecha.

## Lista de Ignorados

El usuario puede añadir códigos de diagnóstico, como "SPN 8020 Combustible Bajo" a la Lista de Ignorados. El usuario <u>no</u> recibirá notificaciones de los códigos que estén en la Lista de Ignorados. El número de elementos de la Lista de Ignorados se mostrará en la caja negra de la esquina inferior derecha del icono.

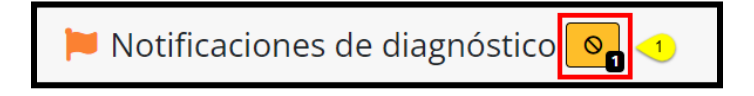

Aplicación de la Lista de Ignorados

1. En la ventana de Notificaciones de Diagnóstico, haga clic en el icono de la Lista de Ignorados para mostrar la Lista de Ignorados actual y para añadir otros códigos a la Lista de Ignorados.

- 2. En la ventana emergente de la Lista de Ignorados de las Notificaciones de Diagnóstico, seleccione en el menú desplegable de Notificaciones todas las notificaciones o la notificación deseada.
  - Esto filtrará las opciones disponibles que aparecen en el menú desplegable del Código de Diagnóstico.
- 3. En el menú desplegable del Código de Diagnóstico, busque o desplácese y haga clic en el/los código/s deseado/s que se van a añadir a la Lista de Ignorados.
- 4. Haga clic en el botón Añadir situado al lado.
- 5. Para eliminar una notificación de la Lista de Ignorados, haga clic en el botón de la Papelera junto a ella.

| NOTIFICACIÓN | CÓDIGO DE DIAGNÓSTICO                                                                                                    | ACCIONES |
|--------------|----------------------------------------------------------------------------------------------------|----------|
| Todo 2       | ▲ SPN 18: Control de la presión del combustible: Presión del rail insuficiente 3 e 🕶                                                                     | + 4      |
| Todo         | ▲ SPN 52: Temperatura del refrigerante 2 - Datos válidos pero por encima del nivel normal del rango de<br>funcionamiento - Nivel de mayor gravedad Moxor | 5        |
|              |                                                                                                    |          |

## Menú de Informes Programados

Los usuarios pueden configurar varios informes para que se envíen en un horario determinado. Los informes programados se recopilan en función de la configuración del inicio de sesión del usuario y de la zona horaria local.

Los informes se envían por correo electrónico aproximadamente una hora después de la medianoche en la zona horaria local. El usuario puede configurar un informe programado para enviarlo a varias direcciones de correo electrónico.

Esta sección describe cómo activar el sistema de mensajería de correo electrónico y, sobre todo, cómo dirigir estos mensajes a una dirección de correo electrónico.

| 💠 AJUSTES                                  | Registros programados                                                                                                    |  |
|--------------------------------------------|----------------------------------------------------------------------------------------------------|--|
| 💄 MI CUENTA                                | Historial de consumo de combustible                                                                                                    |  |
| 🛼 EQUIPO 🛛 👻                               | Se generará este informe: Semanalmente (cada domingo a la 1 a.m.) Con 12 máquina(s) entregado a 1 asignado correo electrónico                                                                                                    |  |
|                                            | Tipo de registro Registro                                                                                                    |  |
| 🚱 MAPAS                                    | Combustible   Combustible   Co |  |
|                                            | Frecuencia Exportar a                                                                                                    |  |
| → USO DE LOS DATOS DE RED          →       | Semanalmente (cada domingo a la 1 a.m.) 2 • PDF 2 •                                                                                                    |  |
| 🍟 AJUSTES DEL USUARIO 🔽                    | Correos electrónicos *                                                                                                    |  |
| DIAGNÓSTICO     PERSONALIZADO     PANTALLA | NOMBRE     CORRO ELECTRÓNICO       Image: Strand Strand Str                                                 |  |
|                                            | 🚠 Todas las máquinas 6                                                                                                    |  |
| HLTROS DE LA MAQUINA                       | Máquinas: 12 de 12                                                                                                    |  |
|                                            | Asignado Seleccionar todo                                                                                                    |  |
|                                            | Anular selección de todo                                                                                                    |  |
|                                            | R-12 (85502149) Ø 5K-22 (6353021) Ø                                                                                                    |  |
| MOSTRAR HORAS DE TURNO                     | HV-19 (10731048)         Image: HV-18 (230H2239)         Image: HV-19 (250H2249)         Image: HV-19 (250H2249) <th (250h224<="" hv-19="" image:="" th=""></th>                                                                                                    |  |
|                                            | SK-23 (6353089) Ø HV-20 (85533289) Ø                                                                                                    |  |
|                                            | SK-24 (6353157) O 85523536 (85523536) Ø                                                                                                    |  |
| GRUPOS DE TRABAJO                          | 85523543 (85523543) @ 6250817 (6250817) @                                                                                                    |  |
|                                            | * Ha realizado cambios sin guardar en este informe                                                                                                    |  |

# <u>ATENCIÓN</u>:

Una vez que el usuario crea un informe programado, es responsable de mantener el listado de máquinas asignadas al informe, asignando nuevas máquinas al mismo cuando se añadan nuevas máquinas a la flota. Antes de ejecutar un informe programado, asegúrese de que los grupos de trabajo, si procede, incluyan también todas las máquinas correspondientes.

Los informes programados asignados a una dirección de correo electrónico <u>no</u> se actualizarán automáticamente si la dirección de correo electrónico cambia. El usuario tendrá que modificar los informes programados si una dirección de correo electrónico deja de ser válida, o si el usuario ya no desea enviar informes a un contacto de correo electrónico específico.

Creación/Eliminación de Informes Programados

- 1. Para añadir un informe programado, haga clic en el botón Añadir en la esquina superior derecha de la pantalla.
  - Para eliminar un informe programado, haga clic en el botón de la Papelera situado en la esquina superior derecha del panel.
- 2. Seleccione el Tipo de Informe, Informe, Frecuencia y Exportar A en los menús desplegables. *Opciones de formato: Excel, PDF y CVS.*
- 3. Ingrese el nombre y la dirección de correo electrónico del destinatario. El usuario puede ingresar varios destinatarios.
- 4. Para guardar el nombre y la dirección de correo electrónico del destinatario, haga clic en el botón Añadir situado junto a la columna Correo electrónico.
- 5. Para eliminar un contacto, haga clic en el botón de la Papelera al lado de la columna Correo electrónico.
- 6. En el menú desplegable Grupos de Trabajo, seleccione un grupo de trabajo o Todas las Máquinas para su asignación al informe.
  - Para asignar solo unas pocas máquinas al Informe, sugerimos marcar las casillas Asignadas y No asignadas, así como, hacer clic en el botón Deseleccionar todo.
  - Para asignar varias máquinas al Informe, sugerimos marcar las casillas Asignadas y No asignadas, así como, hacer clic en el botón Seleccionar todo. A continuación, desplácese por la lista y haga clic en las máquinas deseadas.
  - Para localizar rápidamente las máquinas de la lista, escriba el número de serie o el nombre de la máquina en la caja de búsqueda y haga clic en el botón Buscar. Desplácese por la lista y haga clic en las máquinas deseadas.
  - Una vez seleccionada, la máquina aparecerá en verde. Las máquinas no seleccionadas aparecen en gris.
  - Cada vez que se realice un cambio en un Informe, se pedirá al usuario que haga clic en el botón Guardar.
  - Para eliminar una sola máquina del Grupo de trabajo, haga clic en la máquina y ésta se volverá gris.
  - Para eliminar todas las máquinas de un Informe, haga clic en el botón Deseleccionar todo.
  - Todos los informes incluyen la opción para que el usuario se dé de baja.

## Menú de Horas de Visualización de la Cronología

Las Horas de Visualización de la Cronología muestran un rango de tiempo específico en el panel de control. Puede ser útil mostrar las horas específicas de funcionamiento (turno de trabajo) de cada máquina en lugar de su actividad durante un período de 24 horas.

Ajuste de Horas de Visualización de la Cronología

- Dentro de los menús desplegables Desde y Hasta, seleccione la hora de inicio y de fin del turno.
- Haga clic en el botón de Guardar.

# Panel de Grupos de trabajo

Los Grupos de Trabajo permiten al usuario agrupar las máquinas por tipo de máquina, operador, lugar de trabajo, etc. Los grupos de trabajo aparecen en el panel desplegable Máquina/Grupo de trabajo de la barra de cabecera.

| 🂠 AJUSTES                   | Rosario Proje                            | ect 3 🔞                                                                   |
|-----------------------------|------------------------------------------|---------------------------------------------------------------------------|
| 💄 MI CUENTA                 |                                          |                                                                           |
| 🛼 Equipo 🗸 👻                |                                          | Grupo fevorito                                                            |
| 😚 mapas                     | 👬 Grupos de Trabajo                      | ★ Todas las máquinas 🔹 🕇 🕂                                                |
| 🛜 USO DE LOS DATOS DE RED 👻 | Grupo de trabajo 0 🥒 😦                   |                                                                           |
| 🍟 Ajustes del Usuario 🗸     | Máquinas: 3598 de 3598                   |                                                                           |
| 🚠 GRUPOS DE TRABAJO         | dealer Q                                 | Asignado Seleccionar todo                                                 |
|                             |                                          | Anular selección de todo                                                  |
|                             | DEALER - 10551006 (10551006)             | DEALER - 10751041 (10751041)     O     DEALER - 10751041 (10751041)     O |
|                             | DEALER Rental Unit - 6250805 (6250805)   | DEALER Rental Unit - 6304887 (6304887)                                    |
|                             | DEALER Rental Unit - 6306040 (6306040)   | © DEALER Rental Unit - 83073125 (83073125) ©                              |
|                             | DEALER Rental Unit - 83073168 (83073168) | DEALER Rental Unit - 8500108 (8500108)                                    |
|                             | DEALER Rental Unit - 85513395 (85513395) | <ul> <li>DEALER Rental Unit - 85513528 (85513528)</li> </ul>              |
|                             | DEALER Rental Unit - 87063678 (87063678) | OEALER Rental Unit - 87063771 (87063771)                                  |
|                             |                                          | * Ha realizado cambios sin guardar en este grupo de trabajo               |

## <u>NOTA:</u>

Es responsabilidad del usuario mantener estos grupos de trabajo, siempre que añada nuevas máquinas a la cuenta del usuario, éste <u>debe</u> actualizar manualmente los grupos de trabajo.

Si el usuario no puede hacer un seguimiento de los grupos de trabajo, la mejor práctica es evitar el uso de esta opción, ya que la lista puede quedar rápidamente desactualizada.

Creación de Grupos de trabajo

- 1. Haga clic en el botón Añadir para agregar un nuevo Grupo de trabajo.
  - Al crear nuevos Grupos de trabajo, la configuración por defecto tiene marcadas las opciones Asignado y No asignado y todas las máquinas disponibles se mostrarán en verde en la lista.
  - Para renombrar el Grupo de trabajo, haga clic en el icono del Lápiz y renombre el Grupo de trabajo para facilitar la gestión, le recomendamos que asigne un nombre y la última fecha de revisión.
     (por ejemplo, Proyecto Smokey Hill 10/17/19)
- 2. Haga clic en el botón Guardar situado junto al nombre del Grupo de trabajo.

- Para asignar solo unas pocas máquinas al Grupo de trabajo, sugerimos marcar las casillas Asignadas y No asignadas, así como, hacer clic en el botón Deseleccionar todo.
- Para asignar varias máquinas al Grupo de trabajo, sugerimos marcar las casillas Asignadas y No asignadas, así como, hacer clic en el botón Seleccionar todo. A continuación, desplácese por la lista y haga clic en las máquinas deseadas.
- Para localizar rápidamente las máquinas de la lista, escriba el número de serie o el nombre de la máquina en la caja de búsqueda y haga clic en el botón Buscar. Desplácese por la lista y haga clic en las máquinas deseadas.
- Una vez seleccionada, la máquina aparecerá en verde. Las máquinas no seleccionadas aparecen en gris.
- Cada vez que se realice un cambio en un Grupo de trabajo, se pedirá al usuario que haga clic en el botón Guardar.
- Para eliminar una sola máquina del Grupo de trabajo, haga clic en la máquina y ésta se volverá gris.
- Para eliminar todas las máquinas de un Grupo de trabajo, haga clic en el botón Deseleccionar todo.

Actualización de los Grupos de trabajo

- 1. Para eliminar un Grupo de trabajo, haga clic en el icono de la Papelera y, a continuación, en la marca de verificación de la ventana emergente para confirmar la selección de la eliminación.
- Para eliminar una máquina de un Grupo de trabajo, haga clic en la máquina (que aparece en verde). A continuación, haga clic en el botón Guardar, situado en la parte inferior de la tarjeta de Grupos de trabajo.
- 3. Para eliminar todas las máquinas de un Grupo de trabajo: Haga clic en el botón Deseleccionar todo.

## Asignación de un Grupo Favorito

El usuario puede seleccionar un grupo favorito o predeterminado para que se cargue al iniciarse el panel de control. En el panel desplegable de grupos, en la esquina superior derecha de la pantalla, seleccione un grupo para que sea el grupo favorito.

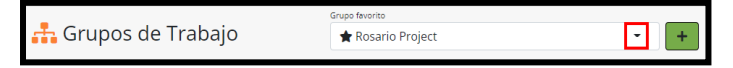

Para eliminar el grupo favorito, haga clic en Todas las Máquinas en el panel desplegable.

En el panel de control principal, el grupo favorito se indica con un símbolo de estrella delante de su nombre. Cuando se elimina el grupo favorito (haciendo clic en Todas las Máquinas), el símbolo de la estrella desaparece.

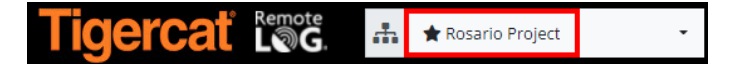

## Panel de usuarios

#### Menú de gestión de cuentas

(DISPONIBLE PARA LAS CUENTAS DE ADMINISTRADORES DE CLIENTES Y DISTRIBUIDORES SOLAMENTE)

| 💠 AJUSTES                   |                          |                               |                       |
|-----------------------------|--------------------------|-------------------------------|-----------------------|
| 🐣 MI CUENTA                 | <b>≗</b> + Gestión de la | Cuenta                        | a ±+                  |
| 🛼 EQUIPO 👻                  |                          |                               | 8                     |
| 📢 MAPAS                     | Tipo de cuenta           | Nombre de                     | Título                |
|                             | Propietario              | administrador de la<br>cuenta | Owner                 |
| 중 USO DE LOS DATOS DE RED ▼ |                          |                               |                       |
| 🍟 AJUSTES DEL USUARIO 🛛 👻   | Nombre                   |                               | Apellido              |
|                             |                          |                               |                       |
| GRUPOS DE TRABAJO           | Dirección de correo ele  | ctrónico                      | Permisos              |
| 😃 USUARIOS                  |                          |                               | Usuario del Cliente 🔺 |
|                             |                          |                               |                       |
| 🐣 GESTIÓN DE LA CUENTA      |                          |                               |                       |

Búsqueda de un Usuario

• Busque por nombre o por apellido, no por los dos a la vez y luego haga clic en el botón Buscar.

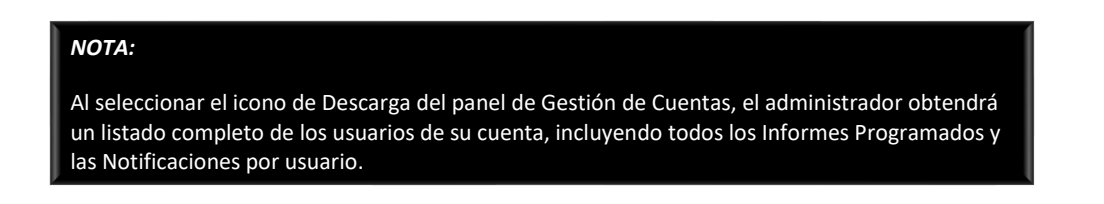

Acceso directo a las Notificaciones de Diagnóstico

 Al hacer clic en el icono de la Bandera, el administrador accede directamente a la pantalla de Notificaciones de Diagnóstico del usuario seleccionado. Desde la pantalla de Notificaciones de Diagnóstico

Adición de una Nueva Cuenta de Usuario de Cliente (Disponible en las cuentas de Administrador de clientes SOLAMENTE)

1. Haga clic en el botón Añadir de la esquina superior derecha para añadir una nueva cuenta a RemoteLog.

2. En la ventana emergente, introduzca un nombre de usuario y haga clic en verificar. En caso de que el nombre de usuario ya se haya utilizado en otro lugar, se le pedirá al usuario que lo intente de nuevo.

| 🖋 Información de la cuenta                                          |  |
|---------------------------------------------------------------------|--|
| Nombre de usuario                                                   |  |
| Ya existe una cuenta con este nombre de usuario. Inténtalo de nuevo |  |

#### <u>SUGERENCIA:</u>

Una forma fácil de crear un nombre de usuario es utilizar la primera parte de la dirección de correo electrónico de la persona (el texto que precede al símbolo @ en su dirección de correo electrónico), que suele ser lo suficientemente único. Si el nombre de usuario no es aceptable, intente añadir un número. *(por ejemplo, bsmith1)* 

- 3. Una vez verificado el nombre de usuario, introduzca el Título, el Nombre y el Apellido de la persona en la ventana emergente de Información de la Cuenta.
- 4. Introduzca la Contraseña, que debe tener entre 3 y 20 caracteres y solo debe contener caracteres alfanuméricos, guiones bajos y puntos.
- 5. Introduzca de nuevo la Contraseña para Confirmar.
- 6. Introduzca la dirección de correo electrónico de la persona.
- 7. Haga la selección en el menú desplegable Idioma. El idioma por defecto es inglés.
- 8. En el menú desplegable Estado, seleccione Activo o Inactivo.
- 9. En el menú desplegable Tipo de cuenta, seleccione Administrador de Clientes o Usuario de Clientes.
- 10. Haga la selección en el menú desplegable Nombre del Administrador de la Cuenta.
- 11. Desplácese hasta el panel de Elementos Disponibles y, si lo desea, asigne máquinas específicas. Cuando todas las máquinas permanezcan bajo la columna de la izquierda, el nuevo usuario podrá ver todas las máquinas disponibles.
  - a. Haga clic en la máquina individual deseada de la lista de Elementos Disponibles en la columna de la izquierda. Esto mueve la selección a la columna de la derecha.
  - b. Para eliminar una máquina individual de las selecciones del usuario, haga clic en el elemento en la columna de la derecha. Esto mueve la selección a la columna de la izquierda.

- c. Para asignar <u>todas</u> las máquinas disponibles, haga clic en las flechas hacia la derecha dobles sobre la columna de la izquierda. Esto mueve la selección a la columna de la derecha.
- d. Para eliminar <u>todas</u> las máquinas asignados, haga clic en las flechas dobles a la izquierda situadas sobre la columna derecha. Esto mueve la selección a la columna de la izquierda.
- e. Para localizar rápidamente un elemento de la lista en la columna de la izquierda o de la derecha, escriba el nombre de la máquina o el número de serie en la caja de filtro situada encima de la columna correspondiente.
- 12. Una vez que se complete, haga clic en el botón Guardar.

| 🖋 Información de la cuenta                                             | (2) 🖬 🔇                                                            |
|------------------------------------------------------------------------|--------------------------------------------------------------------|
| Nombre de usuario                                                      |                                                                    |
| TreeTrimmerTim VERIF                                                   | ICAR                                                               |
| Título                                                                 | Tipo de cuenta                                                     |
| -3                                                                     | Dealer User 9                                                      |
| Nombre                                                                 | Nombre de administrador de la cuenta                               |
| -3                                                                     | Seleccionar distribuidor                                           |
| Apellido                                                               |                                                                    |
| -3                                                                     |                                                                    |
| Contraseña                                                             |                                                                    |
| -4                                                                     |                                                                    |
| Confirmar contraseña                                                   |                                                                    |
| < <u>5</u>                                                             |                                                                    |
| Dirección de correo electrónico                                        |                                                                    |
| < <u>₹</u>                                                             |                                                                    |
| Idioma                                                                 |                                                                    |
| Spanish (Latin America) 7                                              | · -                                                                |
| Estado                                                                 | -                                                                  |
| Activar 8                                                              | (T)                                                                |
|                                                                        | <b>_</b>                                                           |
| Elementos disponibles                                                  | Todo seleccionado                                                  |
| Filtro 32 De 96 Mostran                                                | Mostrar todo 25                                                    |
| dealer                                                                 | Filtro                                                             |
|                                                                        |                                                                    |
| DEALER Rental Unit - 10551017 (10551017)<br>DEALER-10551024 (10551024) | DEALER-10/51140 (10/51140)                                         |
| DEALER-10551028 (10551028)                                             | DEALER-10751145 (10751145)                                         |
| DEALER-10551030 (10551030)                                             | DEALER-10751146 (10751146)                                         |
| DEALER-10551031 (10551031)                                             | DEALER-10751147 (10751147)                                         |
| DEALER-10551033 (10551033)                                             | DEALER-10/51148 (10/51148)<br>Dealer Trade In: 10950522 (10950522) |

Eliminación de una Cuenta de Usuario de Cliente (DISPONIBLE EN LAS CUENTAS DE ADMINISTRADOR DE CLIENTES SOLAMENTE)

En la tarjeta de Gestión de Cuentas, los Administradores pueden eliminar permanentemente el acceso de un usuario haciendo clic en el icono de la Papelera. Una vez seleccionado el usuario se le pedirá que confirme la eliminación.

Cambio de una Contraseña Existente del Usuario (Disponible en las cuentas de Administrador de clientes SOLAMENTE)

- 1. En el panel de un usuario específico, en el menú de Gestión de Cuentas, en el panel de un usuario específico, haga clic en el icono del Camión.
- 2. En la ventana emergente de Cambio de Contraseña, introduzca la nueva contraseña siguiendo las reglas suministradas.
- 3. Introduzca de nuevo la Contraseña para Confirmar.
- 4. Haga clic en el botón de Guardar.

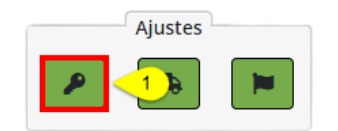

| CAMBIA LA CONTRASEÑA X                                                                                                    |
|----------------------------------------------------------------------------------------------------|
| Contraseña                                                                                                    |
| 2                                                                                                    |
| Confirmar contraseña                                                                                                    |
| -3                                                                                                    |
| La contraseña debe cumplir con las siguientes reglas:<br>No contener el nombre de cuenta del usuario o partes del nombre completo del<br>usuario que supere los dos caracteres de longitud<br>Contener caracteres de tres de las iguientes cuatro categorías:<br>• Caracteres en mayúsculo del inglés (A a la Z)<br>• Caracteres en múnicula del inglés (A a la Z)<br>• Base de 10 digitos (0 a 9)<br>• Caracteres no alfabéticos (por ejemplo, 1, \$, #, %) |
| CANCE 4 GUARDAR                                                                                                    |

Asignación de Máquinas Específicas a un Individuo (DISPONIBLE EN LAS CUENTAS DE ADMINISTRADORES SOLAMENTE)

Esta opción permite a los administradores del cliente y del distribuidor asignar máquinas específicas a un usuario individual y debe realizarse un seguimiento a medida que se añadan nuevas máquinas a la flota. *(por ejemplo, Personal de Ventas y Contratistas)* 

- 1. En el panel de un usuario específico, en el menú de Gestión de Cuentas, en el panel de un usuario específico, haga clic en el icono del Camión.
  - A continuación, en la ventana emergente Asignar Equipo, haga clic en la(s) máquina(s) deseada(s) en la lista Máquinas Disponibles de la columna de la izquierda. Esto mueve las máquinas seleccionadas a la lista de máquinas asignadas en la columna de la derecha.
  - b. Para eliminar una máquina de la lista de máquinas asignadas al usuario, haga clic en la máquina en la columna de la derecha.
  - c. Para asignar <u>todas</u> las máquinas disponibles al usuario, haga clic en las flechas dobles hacia la derecha situadas sobre la columna de la izquierda.
  - d. Para eliminar <u>todas</u> las máquinas asignadas al usuario, haga clic en las flechas dobles hacia la izquierda sobre la columna de la derecha.
  - e. Para localizar rápidamente una máquina que aparece en la columna de la izquierda o de la derecha, escriba el número de serie/nombre de la máquina en la caja de filtro situada encima de la columna correspondiente.
- 2. Haga clic en el botón Guardar para guardar las selecciones, o haga clic en el botón Cancelar para eliminar las selecciones.

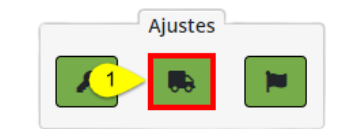

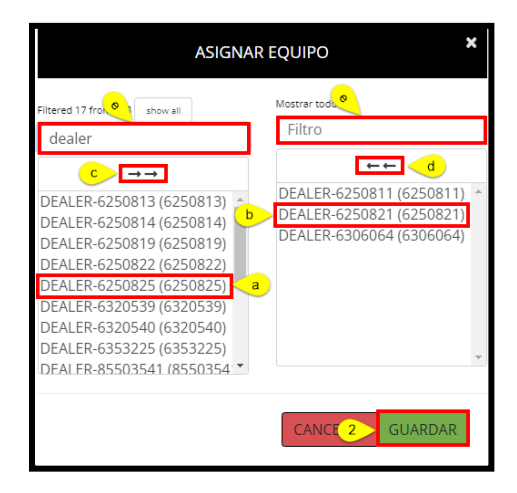

Asignación de Notificaciones a una persona (Disponible en las cuentas de Administradores SOLAMENTE)

- 1. En el panel de un usuario específico, en el menú de Gestión de Cuentas, en el panel de un usuario específico, haga clic en el icono de Bandera.
- 2. Siga los mismos pasos que se mostraron anteriormente en este documento en el Menú de Notificaciones.

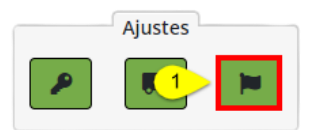

## Distribuidores

(DISPONIBLE EN LAS CUENTAS DE ADMINISTRADORES DE DISTRIBUIDORES SOLAMENTE)

El administrador del distribuidor puede editar la información de una sucursal y es responsable de asignar máquinas a una sucursal de servicio. Las máquinas deben ser asignadas a una sucursal de servicio antes de que el personal de la sucursal de servicio pueda ver las máquinas en su área en RemoteLog.

Cuando a las máquinas se les realiza mantenimiento en más de una sucursal, recomendamos que estas máquinas se asignen a cada una de las sucursales correspondientes.

Edición de la Información del Distribuidor (Disponible en las cuentas de Administradores de Distribuidores SOLAMENTE)

- En la barra de cabecera, haga clic en el menú Ajustes, luego en el panel de la izquierda de la pantalla, haga clic en el botón Usuarios, y luego en el botón Distribuidores.
- Ingrese la ubicación de la sucursal deseada en la caja de búsqueda en la esquina superior derecha.
- Haga clic en el icono del Lápiz a la derecha de la línea para realizar el cambio. Haga clic en el botón de Guardar.
- Haga clic en el chevrón de la izquierda para volver a la pantalla anterior.

Adición/Eliminación del Acceso para Empleados del Distribuidor (DISPONIBLE EN LAS CUENTAS DE ADMINISTRADORES DE DISTRIBUIDORES SOLAMENTE)

- Todos los empleados del distribuidor necesitan credenciales emitidas por Tigercat para acceder a RemoteLog.
- Para obtener las credenciales de Tigercat, envíe una solicitud por correo electrónico a <u>custserv@tigercat.com</u>.
- Por favor, incluya el nombre, el correo electrónico, el cargo y la ubicación de la sucursal. Una vez activada la cuenta, el usuario tendrá acceso a RemoteLog.
- Para eliminar el acceso de un empleado del distribuidor, póngase en contacto con <u>custserv@tigercat.com</u>.

Máquinas que son Propiedad del Distribuidor (Aplicable en las cuentas de Distribuidores SOLAMENTE)

Una vez que una máquina sale para ser entregada a un concesionario de Tigercat, aparecerá en RemoteLog como: *DISTRIBUIDOR - número de dispositivo*.

Máquinas que son Propiedad del Cliente (Aplicable en las cuentas de Distribuidores SOLAMENTE)

Al enviar el registro de la Garantía completado a <u>custserv@tigercat.com</u>, la máquina será procesada en RemoteLog y aparecerá en el sistema como: **NOMBRE DEL CLIENTE - número de dispositivo.** 

El cliente comenzará a ver los códigos de alerta en este momento, por lo tanto, no envíe el Registro de Garantía hasta que el usuario final tome posesión física de la máquina.

Máquinas en Alquiler (APLICABLE EN LAS CUENTAS DE DISTRIBUIDORES SOLAMENTE)

Una vez que el formulario de Inicio/Financiación del Alquiler haya sido enviado a <u>custserv@tigercat.com</u>, la máquina será reetiquetada en RemoteLog como: **ALQUILER** – **NOMBRE DEL CLIENTE - número del dispositivo**.

Póngase en contacto con <u>remotelog@tigercat.com</u> si desea que la máquina de alquiler se asigne a la cuenta RemoteLog del cliente.

Asignación de Máquinas a una Sucursal de Servicio (Disponible en las cuentas de Administradores de Distribuidores SOLAMENTE)

El administrador del distribuidor asignado es responsable de actualizar la lista de máquinas visibles para cada sucursal. Solo aplicable a las ubicaciones que muestran el Tipo: Sucursal. El administrador del distribuidor no puede asignar máquinas a la ubicación de la Sede (Tipo). Las máquinas pueden asignarse a varias sucursales.

Cuando las máquinas nuevas no están asignadas a la sucursal de servicio, los correos electrónicos de alerta se envían directamente al administrador del distribuidor, y solo aquellas máquinas que hayan sido asignadas son visibles para la sucursal de servicio.

- 1. Cuando se requiera, ingrese la ubicación de la sucursal del Distribuidor en la caja de búsqueda en la esquina superior derecha.
- 2. Haga clic en el icono del Lápiz.
  - En la ventana emergente del panel Editar Distribuidor, haga clic en la máquina bajo la Lista Maestra de Equipos. Esta acción hará que la máquina pase a la Lista de Equipos del Distribuidor de la Sucursal.

- b. Para eliminar una máquina de la ubicación de la sucursal, haga clic en la máquina en la lista Equipos del Distribuidor de la Sucursal en la columna de la derecha.
- c. Para asignar <u>todas</u> las máquinas de la Lista Maestra de Equipos, haga clic en las flechas dobles hacia la derecha sobre la columna de la izquierda.
- d. Para eliminar <u>todas</u> las máquinas de la Lista de Equipos del Distribuidor de la Sucursal, haga clic en las flechas dobles hacia la izquierda sobre la columna de la derecha.
- e. Para localizar rápidamente una máquina que aparece en la columna de la izquierda o de la derecha, escriba el número de serie/nombre de la máquina en la caja de filtro situada encima de la columna correspondiente.
- 3. Haga clic en el botón Guardar en la esquina superior derecha de la pantalla. Pulse el botón Atrás para volver a la pantalla anterior.

|                                                                                                    | 😑 Distribuidores                                                                                                    |                                                                                                    |
|----------------------------------------------------------------------------------------------------|----------------------------------------------------------------------------------------------------|----------------------------------------------------------------------------------------------------|
| <ul> <li>USUARIOS</li> <li>GESTIÓN DE LA CULNTA</li> <li>DISTRIBUIDORES</li> <li>Éditar distribuidor</li> </ul> | Mostrando 10 e Entradas<br>DISTRIBUIDOR 1 THO 11 UBICACIÓN<br>Headquarters<br>Branch<br>Branch<br>Mostrando 1 hasta 3 de 3 Entradas                                                    | 1 Buscar<br>NMM80 05<br>1 TELÉFONO<br>2 Z<br>2<br>2<br>2<br>2<br>2<br>2<br>2<br>2<br>2<br>2<br>2<br>2<br>2 |
| Nombre<br>Dirección de correo electrónico<br>Descripción<br>Branch                                              | Ubicación Ubicación Website Número de teléfono Número de teléfono secundario Múmero de teléfono secundario                                                                             |                                                                                                    |
| Equipment Master List<br>Filtered 1 form B A                                                                    | Branch Dealer Equipment List Filtera 11 1960 21 Filto Filto DEALER 4306024 (5306024) DEALER 4306025 (5306025) DEALER 4530503 (5306053) DEALER 4535182 (553182) DEALER 4535182 (553182) |                                                                                                    |

## <u>NOTA:</u>

Las máquinas enviadas en camiones de plataforma transmitirán su ubicación una vez al día, permitiendo al usuario seguir el envío hasta el distribuidor. Debido a que la antena está cubierta, las máquinas enviadas en cajas no transmitirán su ubicación durante el envío.

# INFORMACIÓN GENERAL - Móvil

Acceso a la Página de Usuario Móvil de RemoteLog

Visita la página de inicio de sesión de RemoteLog de Tigercat - <u>www.tigercat.com</u> o descargue la aplicación móvil de Tigercat para su smartphone.

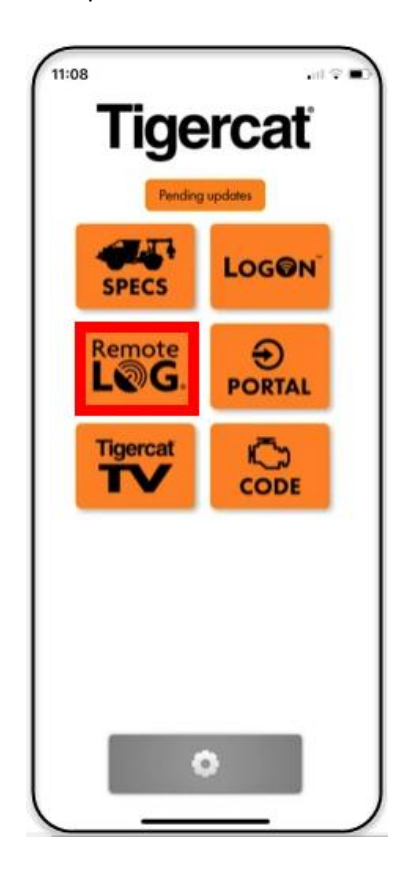

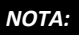

No toda la información disponible en el escritorio de RemoteLog está disponible en el móvil.

Botones Específicos para Dispositivos Móviles

| ≡ | Menú Hamburger<br>Tocando se mostrará el menú principal desde cualquier lugar de RemoteLog.                                           |
|---|----------------------------------------------------------------------------------------------------|
| Q | Icono de Lupa<br>Al tocar el icono, el usuario puede acercarse o alejarse de la vista del cronograma para facilitar la visualización. |
| i | Leyenda de producción<br>Al tocar el icono se muestra la leyenda de las Actividades del Cronograma.                                   |
| ۲ | Vista del mapa<br>Al tocar el icono se accede a la Vista del Mapa.                                                                    |

# Pestaña Actividad Panel de Control – Vista móvil

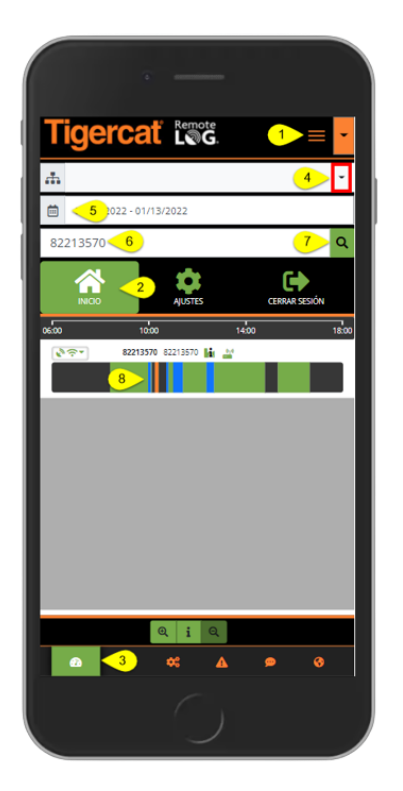

| Tigerca                                                | Remote          |                                         | -                           |
|--------------------------------------------------------|-----------------|-----------------------------------------|-----------------------------|
|                                                        |                 |                                         |                             |
| 01/13/2022 • 01/1                                      | 3/2022          |                                         |                             |
| 82213570                                               |                 |                                         | Q                           |
|                                                        | AUSTES          | CERRAR SE                               | sión                        |
| 0600 100                                               | ,               | 14:00                                   | 18:00                       |
| 8221357                                                | 82213570        |                                         |                             |
|                                                        |                 |                                         |                             |
|                                                        |                 |                                         |                             |
|                                                        |                 |                                         |                             |
|                                                        |                 |                                         |                             |
|                                                        |                 |                                         |                             |
|                                                        |                 |                                         |                             |
|                                                        |                 |                                         |                             |
| P2004/C004 00:47                                       |                 | 9                                       | 0                           |
| PBDDUCCIÓN (00:57)<br>82213570<br>82213570             | Inicio:<br>Fins | 9<br>2022-01-13 11:2<br>2022-01-13 12:2 | ©<br>5 (UTC-5)<br>2 (UTC-5) |
| PRODUCCIÓN (00.57)<br>82213570<br>82213570<br>62213570 | Inicio:<br>Fins | 9<br>2022-01-13 11:2<br>2022-01-13 12:2 | ©<br>5 (UTC-5)<br>2 (UTC-5) |
| PBODUCCIÓN (00:57)<br>82213570<br>82213570             | Inicio:<br>Fin: | 9<br>2022-01-13 11-2<br>2022-01-13 12-2 | ο<br>5 (υτc-3)<br>2 (υτc-3) |

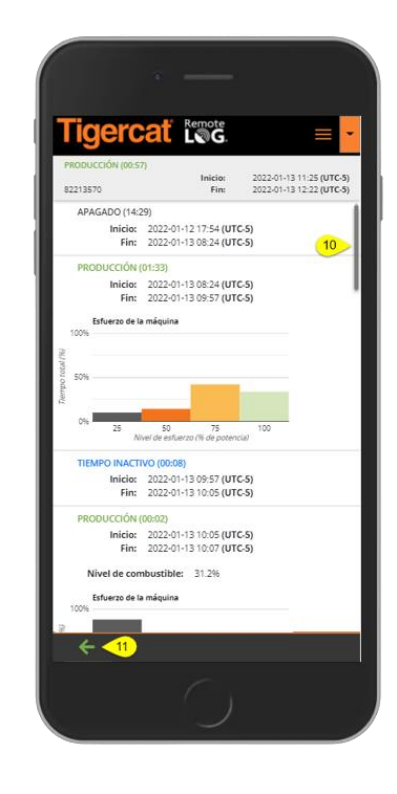

#### VISTA DE LA CUENTA DEL DISTRIBUIDOR

- 1. Pulse el icono del Menú Hamburger.
- 2. Pulse el Menú de Inicio.
- 3. Pulse el icono de la Pestaña Actividad.
- 4. Seleccione el Grupo de trabajo, si procede.
- 5. Seleccione el Rango de Fechas.
- 6. Introduzca o busque el número de serie de la máquina.
- 7. Pulse el botón Buscar.
- 8. Pulse sobre una sección de la Línea de Actividad.
- 9. Seleccione el icono Expandir para ver el listado completo.

10. Cuando esté disponible, utilice la barra de arrastre para ver más información en la pantalla.

11. Seleccione la flecha Atrás para volver a la pantalla anterior.

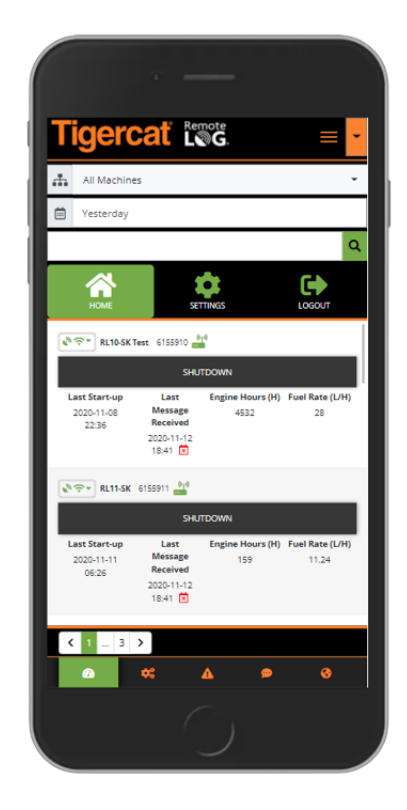

## Pestaña Combustible Panel de Control – Vista móvil

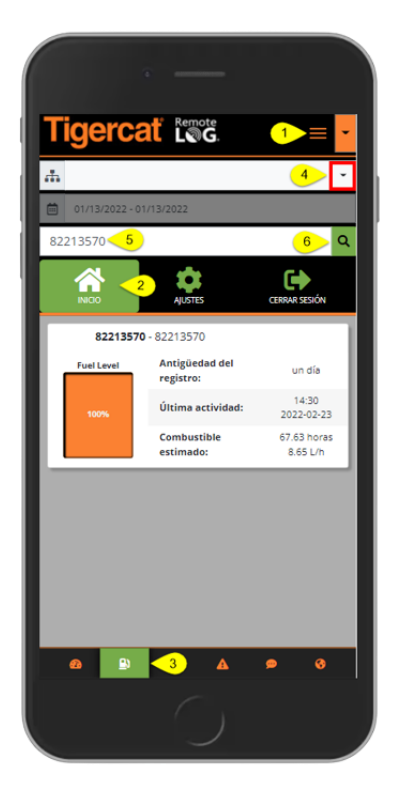

- 1. Pulse el icono del Menú Hamburger.
- 2. Pulse el Menú de Inicio.
- 3. Pulse el icono de la pestaña Combustible, situado en la parte inferior de la pantalla.
- 4. Seleccione el Grupo de trabajo, si procede.
- 5. Introduzca o busque el número de serie de la máquina.
- 6. Pulse el botón Buscar.

## Pestaña Sistema Mecánico Panel de Control – Vista móvil

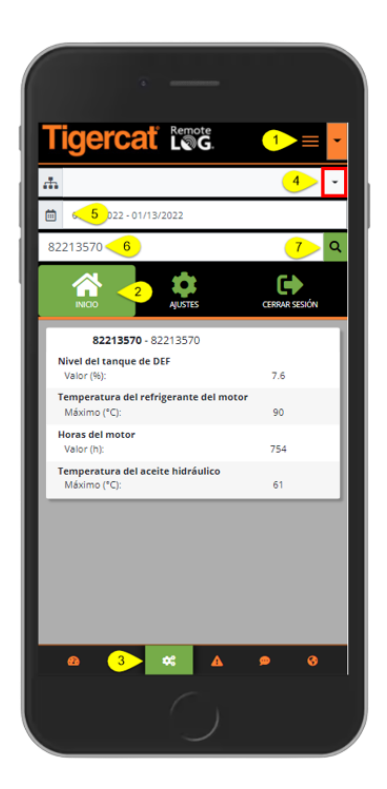

- 1. Pulse el icono del Menú Hamburger.
- 2. Pulse el Menú de Inicio.
- 3. Pulse el icono de la pestaña Sistema mecánico, situado en la parte inferior de la pantalla.
- 4. Seleccione el Grupo de trabajo, si procede.
- 5. Seleccione el Rango de Fechas.
- 6. Introduzca o busque el número de serie de la máquina.
- 7. Pulse el botón Buscar.

Pestaña Diagnóstico Panel de Control – Vista móvil

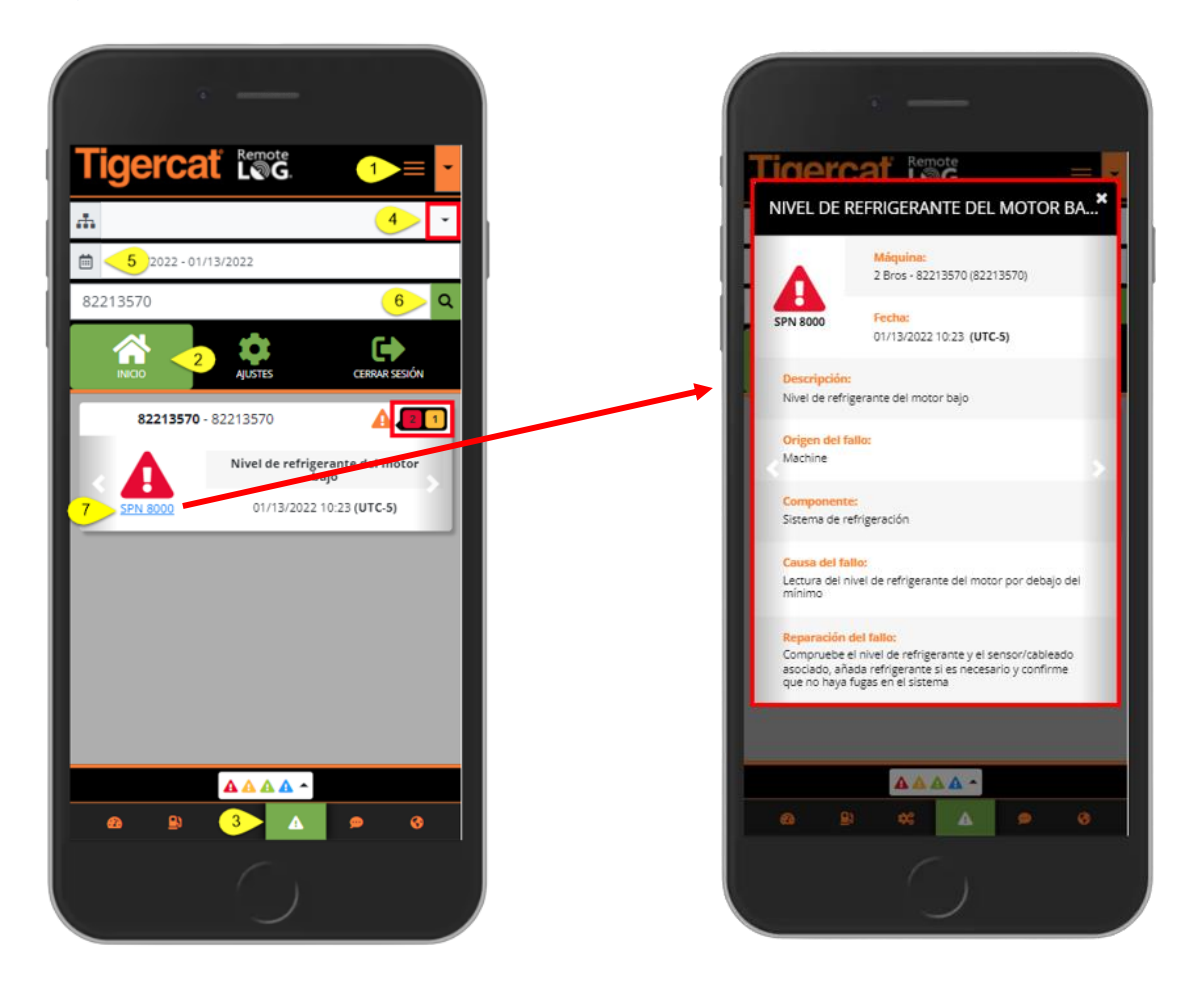

- 1. Pulse el icono del Menú Hamburger.
- 2. Pulse el Menú de Inicio.
- 3. Pulse el icono de la pestaña Diagnóstico, situado en la parte inferior de la pantalla.
- 4. Seleccione el Grupo de trabajo, si procede.
- 5. Seleccione el Rango de Fechas.
- 6. Si no se ha seleccionado un Grupo de trabajo, introduzca el número de serie o el nombre de la máquina en la caja de búsqueda y pulse el botón Buscar.
- 7. Pulse sobre el SPN para ver la ventana emergente con información adicional del SPN.
  - El número que aparece al lado del código indica el número de códigos actuales de la máquina.
  - En la tarjeta SPN, pulse las flechas de la izquierda o de la derecha para ver otras tarjetas SPN.

# Pestaña Mensajería de Texto Panel de Control – Vista móvil

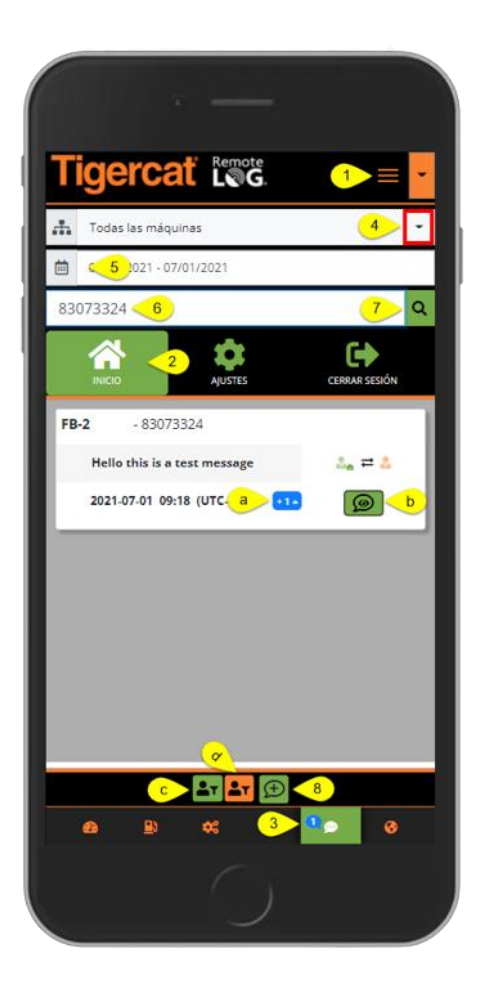

- 1. Pulse el icono del Menú Hamburger.
- 2. Pulse el Menú de Inicio.
- 3. Pulse el icono de la pestaña Mensajería de Texto, situado en la parte inferior de la pantalla.
- 4. Seleccione el Grupo de trabajo, si procede.
- 5. Seleccione el Rango de Fechas.
- 6. Introduzca o busque el número de serie de la máquina.
- 7. Pulse el botón Buscar.
- 8. Pulse el icono para iniciar un nuevo Mensaje de Texto.

- a. Pulse el botón Expandir para ver la conversación en un formato expandido.
- b. Pulse el icono de Mensajes de Texto para ver la conversación completa.
- c. Si lo desea, pulse este icono verde para filtrar las conversaciones por remitente/s. En la ventana emergente, pulse para añadir o eliminar una opción. Observando que cuando se selecciona habrá una marca de verificación blanca presente.
- d. Si lo desea, pulse este icono naranja para filtrar las conversaciones por destinatario/s. En la ventana emergente, pulse para añadir o eliminar una opción. Observando que cuando se selecciona habrá una marca de verificación blanca presente.

## Menú de Ajustes - Vista móvil

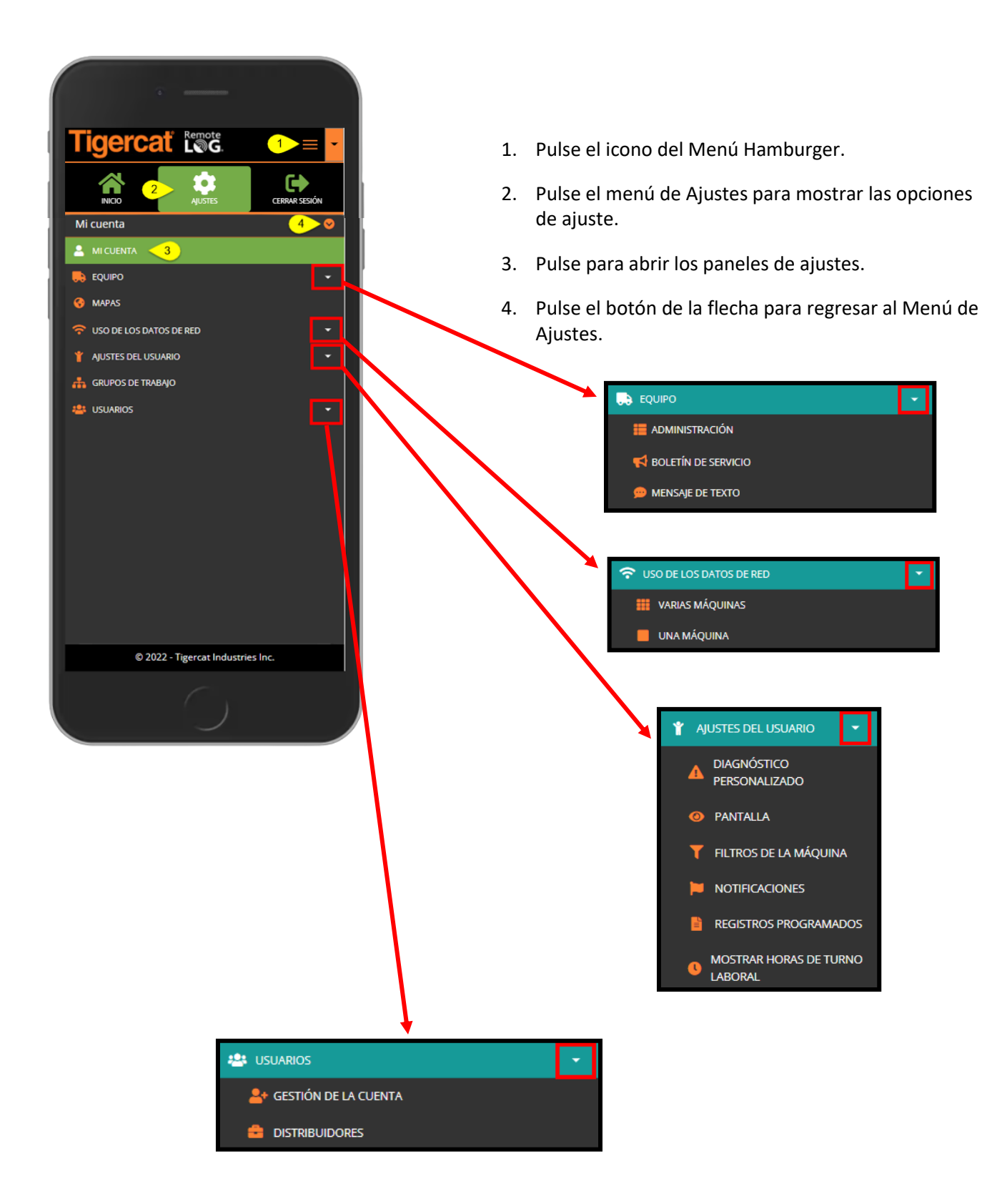

# Panel Mi Cuenta - Vista móvil

| igerca        |           | = -    |
|---------------|-----------|--------|
| li cuenta     |           | a 🛛    |
|               | b         |        |
| Organizació   | n         | 0      |
| Título        |           |        |
| Admin         |           |        |
| Nombre        | Test      |        |
| Apellido      |           |        |
| Jonker_Cdr    | Test      |        |
| Nombre de     | usuario   |        |
| bjonkercdr    | itest     |        |
| Último inicio | de sesión |        |
| 01/21/2020    | 22:59:31  | _      |
| 0 20          |           | S III, |

Panel de Gestión de Equipos - Vista móvil

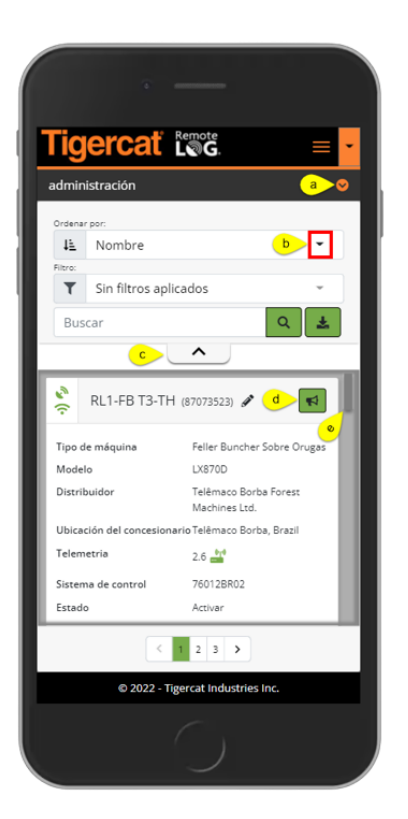

- a. Pulse el botón de la flecha para regresar al Menú de Ajustes.
- b. Una vez realizados los cambios, pulse el botón Guardar.
- c. Utilice la barra de arrastre para ver todo el panel.

- a. Pulse el botón de la flecha para regresar al Menú de Ajustes.
- b. Opción disponible para ordenar la lista de máquinas mostradas.
- c. Al pulsar sobre el chevrón se contrae/expande la parte superior de la pantalla para facilitar su visualización.
- d. Pulse el icono de PSB para mostrar los PSB pendientes de las máquinas.
- El número de PSB pendientes se mostrará en la burbuja roja junto al icono de PSB.
- e. Utilice la barra de arrastre para ver todos los paneles del equipo.

Panel de Boletines de Servicio de Equipos - Vista móvil

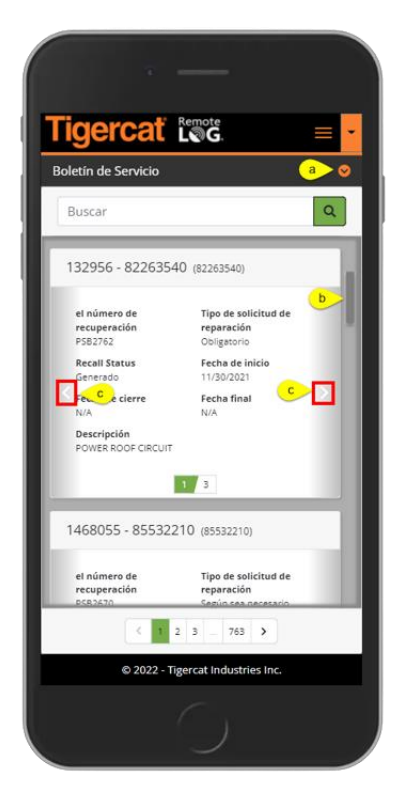

- a. Pulse el botón de la flecha para regresar al Menú de Ajustes.
- b. Utilice la barra de arrastre para ver todos los paneles de Boletines de Servicio.
- c. Utilice los chevrones orientados a la derecha y a la izquierda para mostrar los PSB adicionales para la máquina.

Panel de Mensajes de Texto de Equipos - Vista móvil

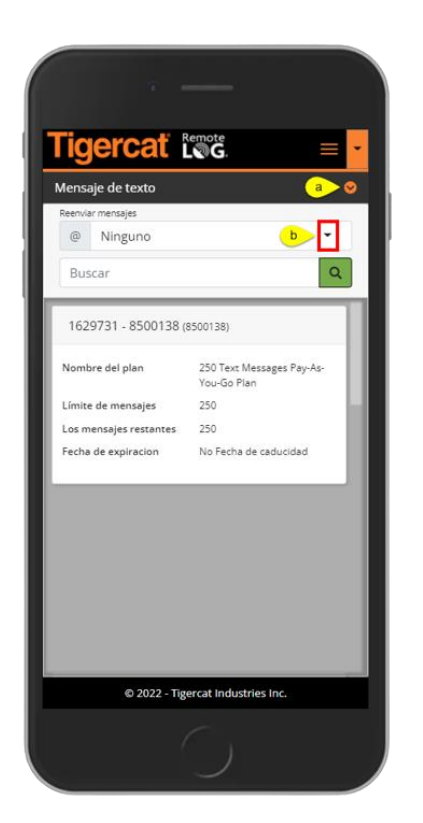

- a. Pulse el icono de chevrones para regresar a los paneles de Menú de Ajustes.
- b. Permite al usuario reenviar mensajes de prueba a un correo electrónico.

# Panel de Mapas – Vista móvil

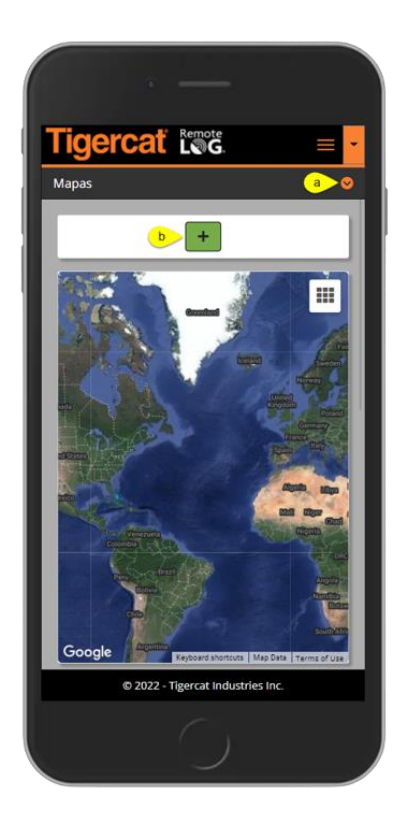

- a. Pulse el icono de chevrones para regresar a los paneles de Menú de Ajustes.
- b. Pulse el botón Añadir para ver el panel para añadir mapas personalizados.

Panel de Uso de Datos de la Red – Vista móvil

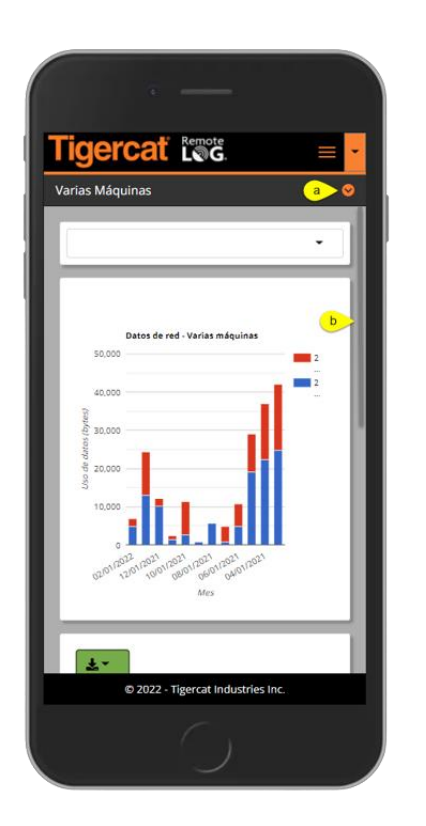

- a. Pulse el icono de chevrones para regresar a los paneles de Menú de Ajustes.
- b. Utilice la barra de arrastre para ver todos los paneles de Uso de Datos de la Red.

Panel de Mensajes de Diagnóstico Personalizados de Ajustes del Usuario – Vista móvil

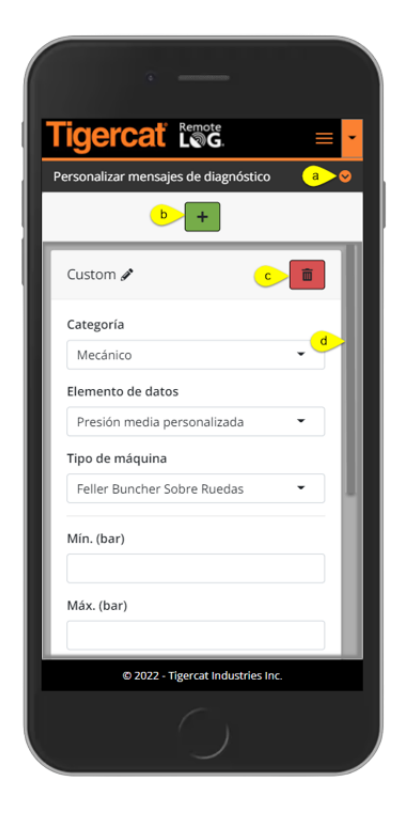

- a. Pulse el icono de chevrones para regresar a los paneles de Menú de Ajustes.
- b. Pulse el botón Añadir para añadir un Mensaje de Diagnóstico Personalizado.
- c. Pulse el icono de la Papelera para eliminar un Mensaje de Diagnóstico Personalizado.
- d. Utilice la barra de arrastre para ver todo el panel de Diagnósticos Personalizados.

# Panel de Visualización de Ajustes del Usuario – Vista móvil

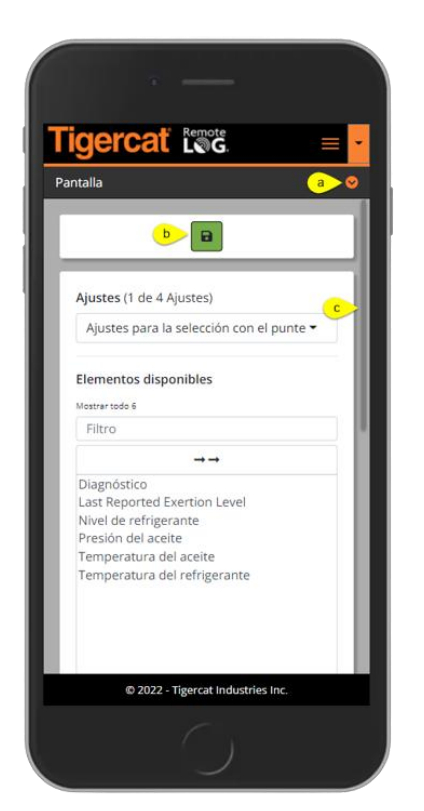

- a. Pulse el icono de chevrones para regresar a los paneles de Menú de Ajustes.
- b. Pulse el botón Guardar para guardar un Ajuste de Visualización nuevo o modificado.
- c. Utilice la barra de arrastre para ver todo el panel de Visualización.

Panel de Filtros de máquina de Ajustes del Usuario – Vista móvil

| Figercat Leos                     | = - |
|-----------------------------------|-----|
| Filtros de la máquina             | • • |
| b B                               |     |
| Tipo de máquina                   |     |
| Todo -                            |     |
| Modelo de la máquina              |     |
| Todo                              |     |
| Propietario                       |     |
| Todo 👻                            | _   |
| Informes de las máquinas          | - 1 |
| 1 of 1                            | - 1 |
|                                   |     |
| Mostrando 10 🜩 Entradas           | - 1 |
| Buscar                            | - 1 |
| © 2022 - Tigercat Industries Inc. |     |
|                                   |     |

- a. Pulse el icono de chevrones para regresar a los paneles de Menú de Ajustes.
- b. Pulse el botón Añadir para añadir Filtros de Máquina.

# Panel de Notificaciones de Ajustes del Usuario – Vista móvil

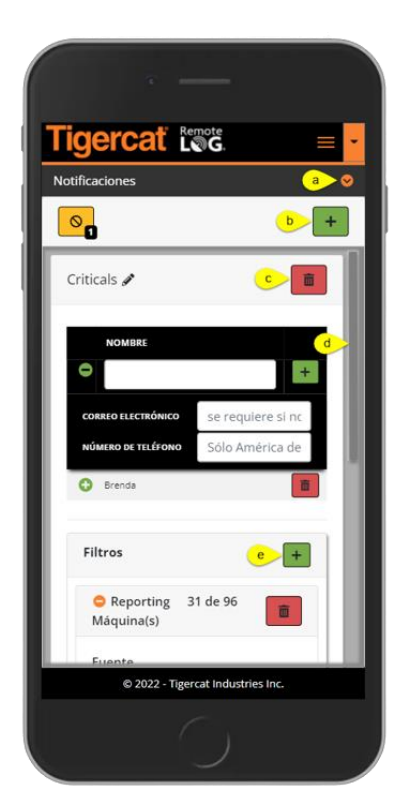

- a. Pulse el icono de chevrones para regresar a los paneles de Menú de Ajustes.
- b. Pulse el botón Añadir para agregar una nueva Notificación.
- c. Pulse el botón de la Papelera situado junto al nombre de la Notificación para eliminar una Notificación.
- d. Utilice la barra de arrastre para ver todo el panel de Notificaciones.
- e. Pulse el botón Añadir situado junto a Filtros para añadir un Filtro.
- f. Toque el botón de la Papelera debajo de los Filtros para eliminar el Filtro.

# Panel de Informes Programados de Ajustes del Usuario – Vista móvil

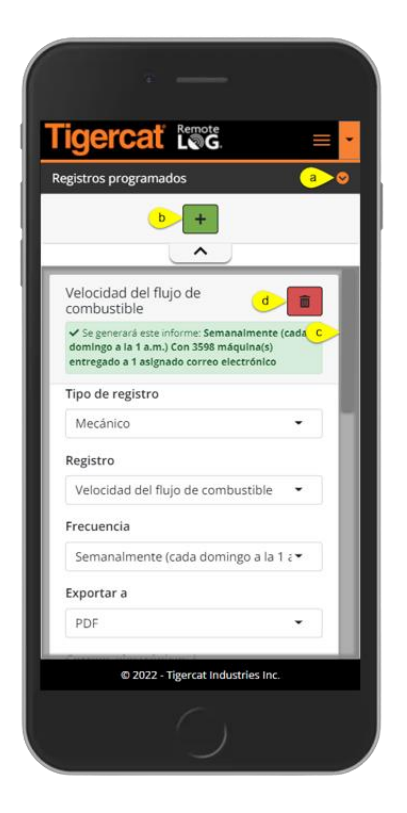

- a. Pulse el icono de chevrones para regresar a los paneles de Menú de Ajustes.
- b. Pulse el botón Añadir para agregar una nueva Notificación.
- c. Utilice la barra de arrastre para ver todo el panel de Notificaciones.
- d. Pulse el botón de la Papelera para eliminar un Informe Programado.

Panel de Horas de Visualización de la Cronología de Ajustes del Usuario – Vista móvil

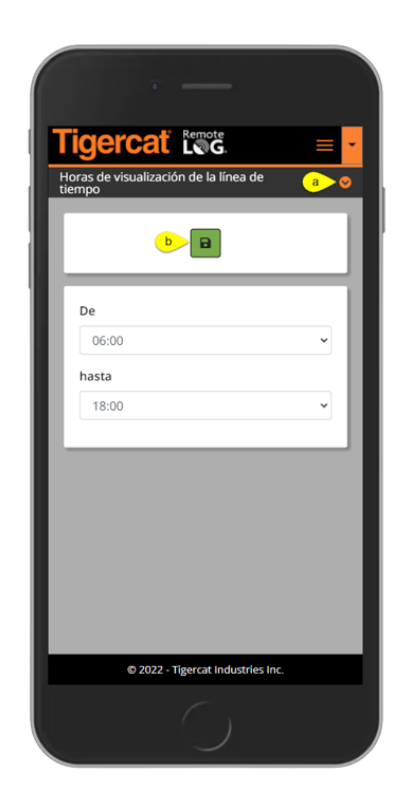

- a. Pulse el icono de chevrones para regresar a los paneles de Menú de Ajustes.
- b. Una vez realizados los cambios, pulse el botón Guardar.

# Panel de Grupos de Trabajo – Vista móvil

| idercat lengt                                                                   | _          |
|---------------------------------------------------------------------------------|------------|
| irunos de Trabaio                                                               |            |
| Grupo favorito                                                                  |            |
| 🖈 Rosario Project                                                               | • +        |
| Rosario Project 🖋                                                               |            |
| Máquinas: 59 de 98                                                              |            |
| <ul> <li>✓ Asignado</li> <li>✓ Sin asignar</li> <li>Seleccionar todo</li> </ul> | Q          |
| Anular selección de todo                                                        | <b>b</b>   |
| DEALER - 10551006 (10551006)                                                    | <u>ا</u> و |
| DEALER - 10751041 (10751041)                                                    | ۲          |
| DEALER Rental Unit - 83073170 (83073<br>DEALER Rental Unit (6304976)            | 170) (2)   |
|                                                                                 |            |
| © 2022 - Tigercat Industries                                                    | Inc.       |
|                                                                                 |            |

- a. Pulse el icono de chevrones para regresar a los paneles de Menú de Ajustes.
- b. Pulse el botón Añadir para agregar un nuevo Grupo de trabajo.

## Panel de Gestión de la Cuenta de los usuarios – Vista móvil

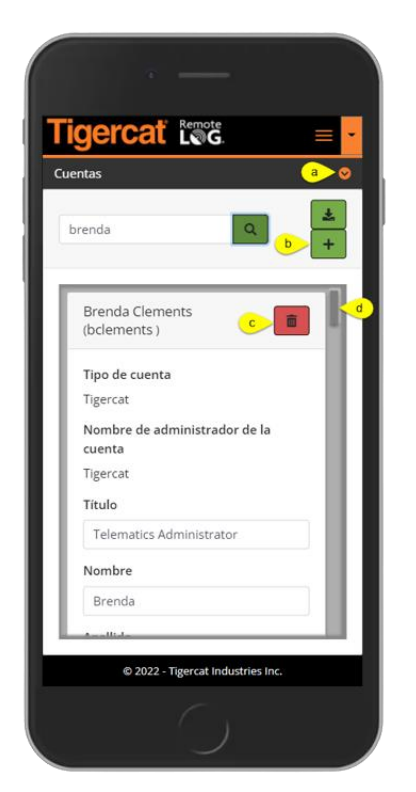

- a. Pulse el icono de chevrones para regresar a los paneles de Menú de Ajustes.
- b. Pulse el botón Añadir para agregar una nueva Cuenta.
- c. Haga clic en el botón de la Papelera para eliminar una Cuenta.
- d. Utilice la barra de arrastre para ver todo el panel de Gestión de Cuentas.